# Acer projektor

# P5260E/P5260EP/P1165E/P1165EP serije Korisnički vodič

Copyright © 2007. Acer Incorporated. Sva prava su zadržana.

Acer projektor P5260E/P5260EP/P1165E/P1165EP serije – Korisnički vodič Izvorno izdanje: 10/2007

Podaci u ovoj publikaciji mogu se periodički mijenjati ili nadopunjavati bez prethodne obavijesti. Promjene i nadopune bit će obuhvaćene novim izdanjima uputa ili dopunskim dokumentima i publikacijama. Tvrtka ne daje nikakva izričita ili posredna jamstva u vezi sadržaja ovog teksta, a posebno se odriče svake vrste posljedičnih jamstava u pogledu mogućnosti prodaje ili prikladnosti za pojedine svrhe.

Zapišite broj modela, serijski broj, datum kupnje i mjesto kupnje u dolje predviđeni prostor. Serijski broj i broj modela nalaze se na naljepnici Vašeg računala. Sva prijepiska u svezi Vašeg uređaja mora sadržavati serijski broj, broj modela i podatke o kupnji.

Niti jedan dio ove publikacije ne smije se kopirati, pohranjivati u sustavima za dohvat podataka, prenositi, u bilo kojem obliku ili bilo kojim sredstvima, elektronički, mehanički, fotokopiranjem, snimanjem ili na bilo koji drugi način, bez prethodne pismene dozvole tvrtke Acer Incorporated.

Acer projektor P5260E/P5260EP/P1165E/P1165EP serije

Serijski broj: \_\_\_\_\_

Datum kupnje: \_\_\_\_\_

Mjesto kupnje: \_\_\_\_\_

Acer i logotip Acer su registrirani trgovački znakovi tvrtke Acer Incorporated. Nazivi proizvoda ili trgovački znakovi drugih tvrtki se ovdje koriste samo sa svrhom prepoznavanja i pripadaju svojim odgovarajućim vlasnicima.

"HDMI, logotip HDMI i High Definition Multimedia Interface su trgovački znakovi ili zaštićeni trgovački znakovi HDMI Licensing LLC."

# Podaci za Vašu sigurnosti i udobnost

Pažljivo pročitajte ove upute. Spremite ovaj dokument za buduću uporabu. Slijedite sva upozorenja i upute označene na proizvodu.

### Isključivanje proizvoda prije čišćenja

Isključite ovaj proizvod iz zidne utičnice prije čišćenja. Nemojte koristiti tekuća ili aerosolna sredstva za čišćenje. Za čišćenje koristite vlažnu krpu.

#### Mjera opreza za utikač kao element za odvajanje

Poštujte ove smjernice prilikom spajanja i odvajanja napajanja s vanjske jedinice izvora napajanja:

- Postavite uređaj za napajanje prije stavljanja kabela za napajanje u utičnicu izmjenične struje.
- Odvojite kabel za napajanje prije nego izvadite jedinicu za napajanje iz računala.
- Ako sustav ima više izvora napajanja, odvojite napajanje iz sustava isključivanjem svih kabela iz odgovarajućih izvora napajanja.

#### Mjera opreza radi dostupnosti

Pripazite da utičnica u koju priključujete kabel bude dostupna i smještena što bliže korisniku uređaja. Kad je potrebno odvojiti napajanje s uređaja izvucite kabel iz električne utičnice.

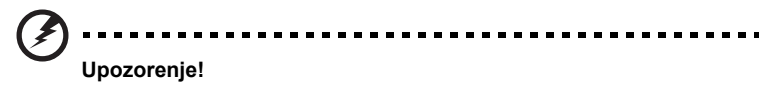

- Ne upotrebljavajte ovaj proizvod u blizini vode.
- Ne postavljajte ovaj proizvod na nestabilna kolica, stalak ili stol. Ako proizvod padne, može se ozbiljno oštetiti.
- Utori i otvori su predviđeni za ventilaciju koja omogućava pouzdan rad uređaja i zaštitu od pregrijavanja. Ove otvore ne smijete zaklanjati ili prekrivati. Otvore nikad ne smijete zakloniti postavljanjem uređaja na krevet, kauč, deku ili sličnu površinu.

Ovaj uređaj nikad ne smijete postaviti blizu ili iznad radijatora, grijalice ili u ugrađene instalacije osim ako nije omogućena odgovarajuća ventilacija.

- Nikad nemojte u proizvod gurati bilo kakve vrste predmeta kroz otvore na kućištu jer oni mogu dodirnuti mjesta s opasnim naponom ili izazvati kratke spojeve koji mogu dovesti do požara ili električnog udara. Nikad nemojte izlijevati tekućinu bilo koje vrste u uređaj ili na njega.
- Kako bi izbjegli oštećenja unutarnjih dijelova i kako bi spriječili istjecanje iz baterije, ne postavljajte proizvod na vibrirajuću površinu.

 Nikad ga ne koristite pri sportskim aktivnostima, vježbanju ili u okruženju koje vibrira jer to bi vjerojatno izazvalo neočekivane struje kratkog spoja ili oštećivanje rotirajućih dijelova, žarulje.

### Korištenje električnog napajanja

- Monitor se smije napajati samo iz one vrste napajanja koja je navedena na natpisnoj pločici. Ako niste sigurni koji vrstu napajanja imate dostupnu, potražite savjet trgovca ili lokalne elektrodistribucije.
- Nemojte odlagati ništa na kabel napajanja. Nemojte proizvod postavljati na mjestima gdje ljudi mogu hodati po njegovom kabelu za napajanje.
- Ako uz proizvod morate koristiti produžni kabel, pobrinite se da ukupna struja svih uređaja koji su priključeni na produžni kabel ne prekorači nazivnu struju produžnog kabela. Također se pobrinite da ukupna struja svih uređaja spojenih na zidnu utičnicu ne prekorači nazivnu struju osigurača toga strujnog kruga.
- Nemojte preopterećivati utičnicu, priključnu kutiju ili produžni kabel tako da na njih spojite previše uređaja. Ukupno opterećenje sustava ne smije prijeći 80% nazivnog opterećenja strujnog kruga. Ako se koristite produžne kabele, opterećenje ne smije prijeći 80% nazivnoga ulaznog opterećenja produžnog kabela.
- Adapter za izmjenično napajanje proizvoda posjeduje tropolni uzemljeni utikač. Utikač se može utaknuti samo u uzemljenu utičnicu za napajanje. Uvjerite se da je utičnica pravilno uzemljena prije nego u nju utaknete utikač adaptera izmjeničnog napajanja. Nemojte utaknuti utikač u neuzemljenu utičnicu. Pojedinosti saznajte kod svojeg električara.

Upozorenje! Kontakt za uzemljenje ima zaštitnu funkciju. Korištenje utičnice za napajanje koja nije pravilno uzemljena može dovesti do električnog udara/ozljede.

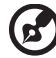

Napomena: Kontakt za uzemljenje osigurava i dobru zaštitu od neočekivanog šuma koji može nastati korištenjem obližnjih električnih uređaja i koji mogu stvarati smetnju u radu ovog uređaja.

 Proizvod koristite samo uz dobiveni komplet kablova za napajanje. Ako morate zamijeniti komplet kabla za napajanje, uvjerite se da novi komplet zadovoljava ove zahtjeve: odvojiva vrsta, naveden u UL /CSA certificiran, vrste SPT-2, nazivnih podataka od najmanje 7A, 125V, odobren od VDE ili nadomjesnog standarda, maksimalne duljine od 4,6 metara (15 stopa).

#### Servis proizvoda

Nemojte sami pokušati popravljati proizvod jer otvaranjem ili skidanjem poklopaca možete se izložiti djelovanju opasnog napona i ostalim opasnostima. Sve servisne popravke povjerite kvalificiranom osoblju servisa.

Odvojite uređaj od zidne utičnice i obratite se ovlaštenom serviseru kad:

- je kabel za napajanje ili utikač oštećen, prerezan ili istrošen
- je u uređaj izlivena tekućina
- je uređaj bio izložen kiši ili vodi
- je uređaj pao na pod ili ako je oštećeno kućište
- proizvod radi lošije nego bi trebao, što znači da je potreban servis
- uređaj ne radi normalno unatoč postupanju u skladu s uputama za upotrebu

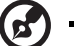

Napomena: Ugađajte samo ona svojstva uređaja navedena u priručniku za korisnike, budući na nepravilno ugađanje ostalih svojstava može uzrokovati oštećenja te često uzrokuje potrebu znatne količine vremena rada kvalificiranih tehničara kako bi vratili proizvod u normalno stanie.

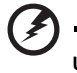

Upozorenje! Iz sigurnosnih razloga pri zamjeni ili dodavanju dijelova nemojte koristiti nesukladne dijelove. Od prodavača potražite savjet o mogućnostima kupnje.

Vaš uređaj i njegovi dodaci mogu sadržavati sitne dijelove. Držite ih izvan dohvata male djece.

#### Dodatne sigurnosne informacije

- Ne gledajte u objektiv projektora dok je njegova sijalica uključena. Svjetlo Vam može oštetiti oči.
- Prvo isključite projektor a zatim i izvore signala
- Nemojte postavljati proizvod u okolinama poput ovih:
  - Prostor koji se slabo provjetrava ili je ograničen. Razmak od zidova mora biti barem 50 cm i mogućnost slobodnog strujanja zraka u okolini projektora.
  - Mjesta na kojima temperatura može biti previsoka, kao u unutrašnjosti automobila sa svim podignutim prozorima.
  - Mjesta na kojima prekomjerna vlaga, prašina ili dim cigareta mogu onečistiti optičke dijelove, što će skratiti životnu dob i izazvati potamnjivanje slike.
  - Mjesta u blizini vatrodojavnih alarma.
  - Mjesta koja imaju temperaturu višu od 40 °C/104 °F.
  - Mjesta s nadmorskom visinom iznad 3300 metara (10000 stopa).
- Ako nešto nije u redu s projektorom, odmah ga odvojite od napajanja. Nemojte ga koristiti ako iz projektora izlazi dim, čuju se čudni zvukovi ili mirisi. Mogao bi izazvati požar ili električni udar. U ovom slučaju smjesta odvojite projektor od napajanja i pozovite ovlaštenog predstavnika.

- Ne koristite projektor ukoliko je razbijen ili ukoliko Vam je pao na pod. U ovom slučaju pozovite ovlaštenog predstavnika da ga pregleda.
- Ne okrećite objektiv projektora prema suncu. Time možete izazvati požar.
- Prilikom isključivanja projektora, molimo ostavite projektor da dovrši svoj ciklus hlađenja prije nego ga isključite.
- Nemojte naglo isključivati mrežno napajanje ili projektor odvajati od napajanja dok je u radu. To može dovesti do uništenja žarulje, požara, električnog udara ili drugih problema. Najbolje je pričekati da se ventilator isključi prije isključivanja mrežnog napajanja.
- Nemojte doticati rešetku za izlaz zraka ni donju ploču jer su one vruće.
- Često čistite filtar za zrak. Temperatura unutar projektora se zbog začepljenosti filtra/otvora za ventilaciju nečistoćom ili prašinom može povećati.
- Ne gledajte unutar rešetke za izlaz zraka dok je projektor u radu. To Vam može ozlijediti oči.
- Uvijek otvorite okidač objektiva ili skinite poklopac objektiva dok je projektor u radu.
- Dok je projektor u radu, njegov objektiv nemojte ničim zaklanjati jer ćete time dovesti do zagrijavanja predmeta i njegovog izobličavanja pa čak i do požara. Za privremeno isključivanje žarulje, pritisnite HIDE na projektoru ili daljinskom upravljaču.
- Za vrijeme rada žarulja će postati izuzetno vruća. Ostavite projektor da se hladi 45 minuta prije nego izvadite sklop žarulje radi njegove zamjene.
- Nemojte koristiti žarulje ako im je istekao nazivni rok trajanja. U rijetkim slučajevima to može izazvati pucanje žarulje.
- Nikad nemojte vršiti zamjenu sklopa žarulje ili bilo kojega dijela elektronike ako projektor nije odvojen od mrežnog napajanja.
- Proizvod će sam utvrditi kad je istekao rok trajanja žarulje. Čim se pojavi poruka upozorenja, zamijenite žarulju.
- Prilikom izmjene žarulje, najprije pustite uređaj da se potpuno ohladi, a zatim se pridržavajte uputa za izmjenu.
- Vratite na ništicu funkciju "Lamp Hour Reset" s izbornika "Management" prikazanog na zaslonu nakon izmjene modula žarulje.
- Nemojte pokušavati sami rasklopiti projektor. U unutrašnjosti postoje mjesta s opasnim visokim naponom koji Vas mogu ozlijediti. Jedini dio koji korisnik može servisirati je žarulja koja ima vlastiti poklopac koji se može skinuti. Servis projektora povjerite prikladno obučenom profesionalnom osoblju servisa.
- Ne postavljajte projektor na sam kraj površine stalka. To može dovesti do pada projektora i izazvati ozljedu ili oštećenje.
- Proizvod može prikazivati izokrenute slike prilikom ugradnje na stropnom držaču. Za postavljenje projektora na strop koristite samo Acerov komplet za postavljanje i pobrinite se za čvrsto postavljanje.

#### Radna okolina za bežično korištenje (dodatno)

# Upozorenje! Zbog sigurnosnih razloga, isključite sve bežične ili uređaje s

Upozorenje! Zbog sigurnosnih razloga, isključite sve bežične ili uređaje s radio prijenosom prilikom uporabe proizvoda u sljedećim uvjetima. Ovaj uređaj može sadržavati, ali ne samo to: bežični LAN (WLAN), Bluetooth i/ili 3G.

Zapamtite da treba poštivati sve posebne propise koji su na snazi na Vašem području i uvijek isključite uređaj ukoliko je njegova upotreba zabranjena ili ukoliko njegov rad može izazvati smetnje ili opasnost. Uređaj koristite samo u njegovim položajima za normalni rad. Ovaj uređaj zadovoljava smjernice o RF izloženosti kad se koristi na normalan način i kad je njegova antena postavljena najmanje 1,5 centimetara (5/8 inča) od vašeg tijela (pogledajte donju sliku). Ne smije sadržavati metal i uređaj morate postaviti na gore navedenu udaljenost od Vašeg tijela.

Za uspješan prijenos datoteka s podacima ili poruka ovaj uređaj treba kvalitetnu veza s mrežom. U nekim slučajevima, prijenos datoteka s podacima može kasniti sve dok se takva veza ne uspostavi.

Pobrinite se da poštujete gore navedene upute o udaljenosti razdvajanja sve dok se prijenos ne završi.

Dijelovi uređaja su magnetski. Metalne tvari mogu biti privučene uređajem i osobe sa slušnim pomoćnim aparatima ne smiju držati uređaj na uhu na kojemu se nalazi takav aparat. Nemojte u blizini uređaja ostavljati kreditne kartice ili medije za magnetsko spremanje podataka jer bi podaci na mediju mogli biti izbrisani.

#### Medicinski uređaji

Rad radio predajnih uređaja, uključujući bežične telefone, mogu stvarati smetnje funkcijama neprikladno zaštićenih medicinskih uređaja. Potražite savjet liječnika ili proizvođača medicinskog uređaja kako biste mogli odrediti da li su na prikladni način oklopljeni i zaštićeni od vanjske RF energije ili ako imate kakvih drugih pitanja. Isključite vaš uređaj u ustanovama za medicinsku brigu kada se to od vas traži istaknutim propisima i porukama. Bolnice ili ustanove za pružanje medicinske pomoći mogu koristiti uređaje koji su osjetljivi na vanjske RF prijenose.

Elektrostimulatori srca (pacemakeri). Proizvođači elektrostimulatora srca (pacemakera) preporučuju održavanje udaljenosti od najmanje 15,3 cm između bežičnih uređaja i elektrostimulatora srca (pacemakera) kako bi se izbjegle moguće smetnje u radu elektrostimulatora. Ove preporuke su usklađene s neovisnim istraživanjima i preporukama koje daje Wireless Technology Research. Osobe s elektrostimulatorom srca (pacemakerom) trebale bi se pridržavati sljedećega:

- Uvijek držati uređaj više od 15,3 centimetara (6 inča) od elektrostimulatora.
- Nikad ne nosite uređaj blizu elektrostimulatora srca (pacemakera) kad je uređaj uključen. Ukoliko sumnjate na međudjelovanje, isključite uređaj i pomaknite ga.

Pomoćni slušni aparati. Neki digitalni bežični uređaji mogu stvarati smetnje u radu nekih pomoćnih slušnih uređaja. Ako se smetnje pojave, potražite savjet Vašega servisnog predstavnika.

#### Vozila

RF signali mogu djelovati na nepravilno postavljene ili neodgovarajuće oklopljene elektroničke sustave u motornim vozilima, kao što su elektronički sustavi za ubrizgavanje goriva, elektronički sustavi protiv blokiranja kočnica, elektronički sustavi za upravljanje brzinom i sustavi zračnih jastuka. Više pojedinosti potražite kod proizvođača Vašeg vozila ili bilo kojega uređaja koji je dodan ili njegovih predstavnika. Uređaj smiju servisirati ili ga postavljati u vozilo samo osobe koje su za to kvalificirane. Kriva instalacija ili servis mogu biti opasni i mogu učiniti nevažećim sva jamstva koja se odnose na rad s uređajem. Vršite redovite provjere ispravnosti postavliania i rada svih Vaših bežičnih uređaja u vozilu. Nemojte skladištiti zapaljive tekućine, plinove ili eksplozivne tvari u istom odjeljku gdje se nalazi uređaj, njegovi dijelovi ili dodatci. Kod vozila koja su opremljena zračnim iastukom morate imati na umu kako se zračni jastuci napuhavaju velikom silom. Nemojte postavljati predmete, uključujući ugrađene ili prijenosne bežične uređaje u zoni iznad zračnog jastuka ili u zoni aktiviranja zračnog jastuka. Ukoliko je bežična oprema nepravilno ugrađena u vozilo, prilikom aktiviranja zračnih jastuka mogu nastati ozbiljne ozljede.

Korištenje vašeg uređaja za vrijeme leta zrakoplovom je zabranjeno. Isključite uređaj prije ukrcavanja u zrakoplov. Upotreba bežičnih teleuređaja u zrakoplovu može biti opasna za rad samog zrakoplova, može narušiti rad bežične telefonske mreže i može biti protivzakonita.

## Potencijalno eksplozivna okruženja

Isključite vaš uređaj kad se nalazite u bilo kojem području s potencijalno eksplozivnom atmosferom i pridržavajte se svih znakova i uputa. Potencijalno eksplozivne atmosfere uključuju i područja u kojima je normalno da se od vas zatraži da isključite rad svojeg vozila. Iskrenje u takvim područjima može izazvati eksploziju i požar što može dovesti do tjelesnih ozljeda ili pogibije. Isključite uređaj na mjestima za dopunjavanje gorivom kao što su benzinske stanice u servisnim stanicama. Poštujte ograničenja o korištenju radio uređaja na odlagalištima za gorivo, skladištu i u zonama distribucije; kemijskim postrojenjima ili tamo gdje je u tijeku postupak razminiranja. Područja s potencijalno eksplozivnom atmosferom su često, ali ne uvijek, jasno označena. To su prostori u potpalublju brodova, prostorijama za prijenos ili pohranjivanje kemijskih tvari, vozila koja kao gorivo koriste tekući plin (poput propana ili butana) i područja na kojima se u zraku nalaze kemikalije ili čestice poput zranaca, prašine ili metalnog praha.

### Zaštita sluha

Da biste zaštitili sluh, slijedite ove upute.

- Glasnoću povećavajte postupno sve dok zvuk ne budete čuli jasno i ugodno.
- Ne pojačavajte zvuk nakon što su Vam se uši prilagodile jačini zvuka.
- Nemojte glasno slušati glazbu tijekom dugih vremenskih razdoblja.
- Nemojte povećavati glasnoću kako bi nadglasali bučnu okolinu.
- Smanjite glasnoću ukoliko ne možete čuti ljude koji govore u Vašoj blizini.

### Upute o odlaganju

Nemojte odlagati ovaj elektronički uređaj u smeće pri njegovu odlaganju. Da smanjite zagađivanje i osigurate najbolju zaštitu globalnog okoliša, molimo reciklirajte ovaj uređaj. Za više informacija o propisima o električnom i elektroničkom otpadu (WEEE), posjetite <u>http://global.acer.com/about/sustainability.htm</u>.

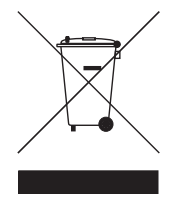

#### Savjeti u vezi sa živom

Za projektore ili elektroničke uređaje koji sadrže LCD/CRT monitor ili zaslon:

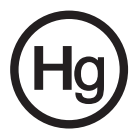

Žarulja(e) unutar ovog proizvoda sadrži živu i mora se reciklirati ili odložiti u skladu s lokalnim, državnim ili federalnim zakonima. Za više informacija, obratite se Udruzi elektroničke industrije (Electronic Industries Alliance) na www.eiae.org. Za informacije o odlaganju žarulja, provjerite **www.lamprecycle.org**.

# Krenimo otpočetka

# Napomene o korištenju

Učinite sljedeće:

- Isključite proizvod prije čišćenja
- Za čišćenje kućišta zaslona koristite meku krpu natopljenu blagim deterdžentom.
- Izvucite utikač iz zidne utičnice ukoliko proizvod nećete dulje koristiti.

Ni u kojem slučaju ne činite sljedeće:

- Blokirati utore i otvore na proizvodu koji služe za provjetravanje.
- Koristiti oštra sredstva za čišćenje, vosak ili otapala pri čišćenju uređaja.
- NIKAD uređaj ne koristite u ovim uvjetima:
  - U izuzetno vrućem, hladnom ili vlažnom okruženju.
  - U područjima s prekomjernom količinom prašine i nečistoće.
  - U blizini aparata koji stvaraju jaka magnetska polja.
  - Uređaj nikad ne postavljjajte na izravno sunčevo svjetlo.

# Mjere opreza

Slijedite sva upozorenja mjere opreza i uređaj održavajte kako se to preporučuje u ovom korisničkom priručniku kako biste mu produžili životni vijek.

# Upozorenje:

- Ne gledajte u objektiv projektora dok je njegova sijalica uključena. Jako svjetlo može Vam ozlijediti oči.
- Kako bi smanjili opasnost od požara ili električnog udara, uređaj nemojte izlagati kiši ili vlazi.
- Ni u kojem slučaju ne pokušavajte rasklopiti proizvod jer to može izazvati električni udar.
- Prilikom izmjene žarulje, najprije pustite uređaj da se potpuno ohladi, a zatim se pridržavajte uputa za izmjenu.
- Proizvod će sam otkriti vijek trajanja žarulje. Svakako promijenite žarulju kad se na uređaju prikaže poruka upozorenja.
- Vratite na ništicu funkciju "Lamp Hour Reset" s izbornika "Management" prikazanog na zaslonu nakon izmjene modula žarulje.
- Prilikom isključivanja projektora, uvijek pustite da uređaj završi svoj ciklus hlađenja prije isključivanja napajanja.
- Najprije uključite projektor, a zatim izvore signala.
- Ne stavljajte poklopac objektiva dok projektor radi.
- Kad žarulja dosegne kraj svoje životne dobi, izgorjet će uz glasni praskavi zvuk. Ukoliko se to dogodi, projektor neće biti moguće uključiti sve dok se ne izmijeni modul žarulje. Za zamjenu žarulje, slijedite postupke navedene u poglavlju "Zamjena žarulje".

| Podaci za Vašu sigurnosti i udobnost                | iii |
|-----------------------------------------------------|-----|
| Krenimo otpočetka                                   | х   |
| Napomene o korištenju                               | х   |
| Mjere opreza                                        | х   |
| Uvod                                                | 1   |
| Značajke proizvoda                                  | 1   |
| Sadržaj                                             | 2   |
| Pregled projektora                                  | 3   |
| Izgled projektora                                   | 3   |
| Upravljačka ploča                                   | 4   |
| lzgled daljinskog upravljača                        | 5   |
| Početak                                             | 7   |
| Spajanje projektora                                 | 7   |
| Uključivanje i isključivanje projektora             | 8   |
| Uključivanje projektora                             | 8   |
| Isključivanje projektora                            | 9   |
| Podešavanje projiciranog prikaza                    | 10  |
| Podešavanje visine projiciranog prikaza             | 10  |
| Kako najbolje ugoditi veličinu prikaza i udaljenost | 11  |
| Kako postići željenu veličinu prikaza podešavanjem  | 4.0 |
| udaljenosti i zumiranja                             | 13  |
| Korisničke naredbe                                  | 15  |
| Acer Empowering Technology                          | 15  |
| Izbornici prikazani na zaslonu (OSD)                | 16  |
| Postavka boje                                       | 17  |
| Postavke slike                                      | 18  |
| Postavka upravljanja                                | 20  |
| Audio postavka                                      | 23  |
| Postavka jezika                                     | 24  |
| Dodatak                                             | 25  |
| Problemi i moguća rješenja                          | 25  |
| Spisak definicija LED indikatora i alarma           | 29  |

| Zamjena žarulje               | 30 |
|-------------------------------|----|
| Ugradnja na strop             | 31 |
| Specifikacije                 | 34 |
| Kompatibilni načini rada      | 36 |
| Propisi i sigurnosne napomene | 41 |

# Uvod

# Značajke proizvoda

Proizvod je DLP<sup>®</sup> projektor s jednim čipom. Izvrsne značajke uključuju:

- DLP<sup>®</sup> tehnologiju
- P5260E/P5260EP: Izvorna razlučivost 1024 x 768 XGA

P1165E/P1165EP: Izvorna razlučivost 800 x 600 SVGA

Podržani formati slike 4:3 / 16:9

- ColorBoost tehnologija pruža prikaze optimiziranog sklada živih i realističnih pastelnih boja
- Izvrsna svjetlina od 2800 ANSI Lumens s omjerom kontrasta 2100:1
- Raznovrsni prilagodljivi načini prikaza (svijetlo, standardno, video, crna ploča, korisnik 1, korisnik 2) za najboljna radna svojstva u svakoj situaciji
- kompatibilan za sustave NTSC / PAL / SECAM i podrška za HDTV (720p, 1080i)
- Postavljanje žarulje s gornje strane olakšava razmjenu žarulje
- Mala potrošnja snage i štedljivi rad (ECO) produžuju životni vijek žarulje na 5000 radnih sati
- Tipka EMPOWERING daje dostup do izvrsnih Acerovih funkcija za laku prilagodbu i podešavanje (eView, eTimer, eOpening)
- P5260E/P5260EP: Opremljeno spojem DVI i HDMI™ koji podržavaju HDCP

P1165E/P1165EP: Opremljeno DVI spojem koji podržava HDCP

- Napredna ispravka osnovnog digitalnog principa pruža optimalni izgled prikaza
- Višejezični ekranski izbornici (OSD)
- Daljinski upravljač sa svim funkcijama
- Ručno fokusiranje projekcijskog objektiva osigurava zum do 1.1x
- 2x digitalni zum i funkcija pomicanja (pan)
- Usklađeno s Microsoft<sup>®</sup> Windows<sup>®</sup> 2000, XP, Vista OS

# Sadržaj

2

Projektor se isporučuje sa svim dolje prikazanim stavkama . Provjerite sve kako bi se uvjerili da je Vaš uređaj dostavljen sa svim potrebnim dijelovima. Odmah se obratite Vašem dobavljaču ukoliko primijetite da nešto nedostaje.

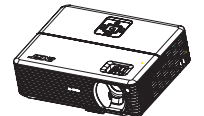

Projektor s poklopcem objektiva

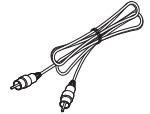

Video kabel za kompozitni signal

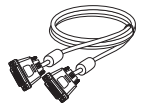

DVI-D kabel (P5260E serija)

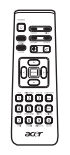

Daljinski upravljač

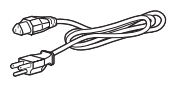

Kabel za napajanje

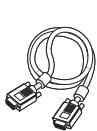

VGA kabel

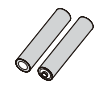

2 x baterije

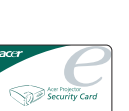

Sigurnosna kartica

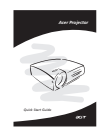

Vodič za brzi početak rada

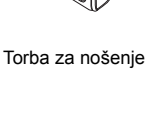

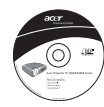

Korisnički vodič

# Pregled projektora

# Izgled projektora

Prednja / gornja strana

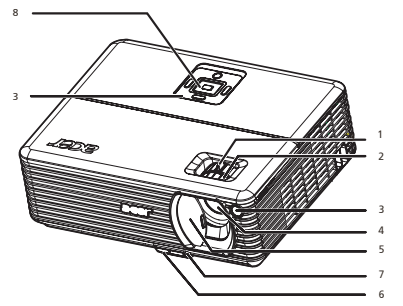

| # | Opis                            | # | Opis               |
|---|---------------------------------|---|--------------------|
| 1 | Prsten za zumiranje             | 5 | Poklopac objektiva |
| 2 | Prsten za fokusiranje           | 6 | Tipka podizača     |
| 3 | Prijemnik daljinskog upravljača | 7 | Stopica podizača   |
| 4 | Objektiv za zumiranje           | 8 | Upravljačka ploča  |

Stražnja strana

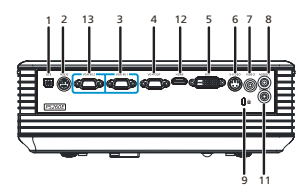

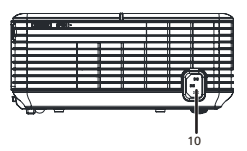

| # | Opis                                                                    | #           | Opis                                                                    |
|---|-------------------------------------------------------------------------|-------------|-------------------------------------------------------------------------|
| 1 | USB priključak                                                          | 8           | Priključak audio ulaza (1)                                              |
| 2 | RS232 priključak                                                        | 9           | Kensington ulaz za zaključavanje                                        |
| 3 | Priključak video ulaza PC analogni signal/<br>HDTV/video komponente (1) | 10          | Utičnica za napajanje                                                   |
| 4 | Priključak video izlaza zaslona (VGA-Out)                               | Dol<br>seri | je navedene stavke odnose se samo na<br>je P5260E/P5260EP:              |
| 5 | Priključak DVI ulaza (za digitalni signal s<br>funkcijom HDCP)          | 11          | Priključak audio ulaza (2)                                              |
| 6 | Priključak S-Video ulaza                                                | 12          | HDMI priključak                                                         |
| 7 | Priključak kompozitnog video ulaza                                      | 13          | Priključak video ulaza PC analogni signal/<br>HDTV/video komponente (2) |

Hrvatski

# Upravljačka ploča

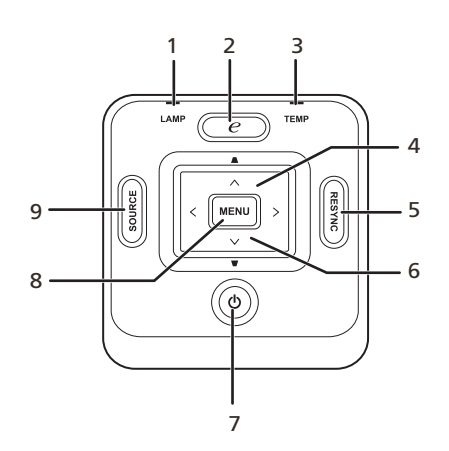

| # | Funkcija                      | Opis                                                                                                    |  |
|---|-------------------------------|----------------------------------------------------------------------------------------------------|--|
| 1 | LAMP                          | LED žaruljica indikatora                                                                                                    |  |
| 2 | Tipka EMPOWERING              | Jedinstvene Acer funkcije: eOpening, eView, eTimer<br>Management.                                                                                           |  |
| 3 | TEMP                          | LED indikator temperature                                                                                                    |  |
| 4 | Rubnik                        | Podešava prikaz kako bi se kompenziralo izobličenje<br>zbog nagiba projektora (±40 stupnjeva).                                                              |  |
| 5 | RESYNC                        | Automatski sinkronizira projektor s izvorom ulaza.                                                                                                    |  |
| 6 | Četiri tipke za odabir smjera | Koristite ( ) ( ) ( ) za odabir stavki ili podešavanje odabranoga.                                                                                          |  |
| 7 | NAPAJANJE                     | Pogledajte opis u poglavlju " <b>Uključivanje i isključivanje</b><br>projektora".                                                                           |  |
| 8 | MENU                          | <ul> <li>Pritisnite "MENU" za prikaz izbornika na zaslonu<br/>(OSD), povrat na prethodnu radnju na OSD<br/>izborniku ili izlaz iz OSD izbornika.</li> </ul> |  |
|   |                               | <ul> <li>Potvrdite Vaš odabir stavki.</li> </ul>                                                                                                    |  |
| 9 | SOURCE                        | Pritisnite " <b>SOURCE</b> " za odabir između RGB,<br>komponente, S-videa, kompozitnog, DVI, HDTV i HDMI<br>izvora.                                         |  |

# Izgled daljinskog upravljača

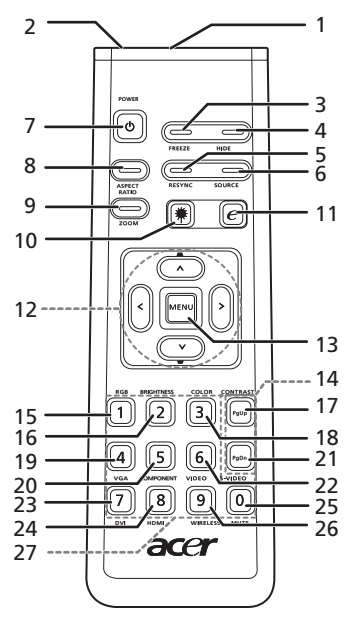

| #  | Sličica | Funkcija                                   | Opis                                                                                                    |
|----|---------|--------------------------------------------|----------------------------------------------------------------------------------------------------|
| 1  |         | Infracrveni<br>predajnik                   | Šalje signale projektoru.                                                                                                    |
| 2  |         | Laserski<br>pokazivač                      | Usmjerite daljinski upravljač na projektorski zaslon.                                                                                                    |
| 3  |         | FREEZE                                     | Zaustavlja sliku na projekcijskom zaslonu.                                                                                                    |
| 4  |         | HIDE                                       | Privremeno isključuje video. Pritisnite " <b>HIDE</b> " kako bi sakrili prikaz; ponovno pritisnite za prikaz.                                                                                |
| 5  |         | RESYNC                                     | Automatski sinkronizira projektor s izvorom ulaza.                                                                                                    |
| 6  |         | SOURCE                                     | Pritisnite " <b>SOURCE</b> " za odabir između RGB, komponente-p,<br>komponente-i, S-Video, kompozitni, DVI-D, video i HDTV<br>izvora.                                                        |
| 7  | ٥       | POWER                                      | Pogledajte opis u poglavlju " <b>Uključivanje i isključivanje</b><br>projektora".                                                                                                    |
| 8  |         | ASPECT RATIO                               | Za odabir željenog formata slike (auto/4:3/16:9).                                                                                                    |
| 9  |         | ZOOM                                       | Zumiranje prikaza projektora, uvećanje ili umanjenje.                                                                                                    |
| 10 | ۲       | Laserska tipka                             | Usmjerite daljinski upravljač na projekcijski zaslon, pritisnite i<br>držite tu tipku kako bi aktivirali laserski pokazivač.<br>Na Japanskom tržištu nema ove funkcije.                      |
| 11 | e       | EMPOWERING<br>KEY                          | Jedinstvene Acer funkcije: eOpening, eView, eTimer,<br>Management.                                                                                                    |
|    | *       | RUBNIK<br>Četiri tipke za<br>odabir smjera | Podešava prikaz kako bi se kompenziralo izobličenje zbog<br>nagiba projektora (±40 stupnjeva).<br>Koristite tipke za gore, dolje, lijevo i desno za odabir stavki ili<br>podešavanje odabira |

| # | Sličica | Funkcija       | Opis                                                                                                    |
|---|---------|----------------|----------------------------------------------------------------------------------------------------|
|   |         | MENU           | <ul> <li>Pritisnite "MENU" za prikaz izbornika na zaslonu<br/>(OSD), povrat na prethodnu radnju na OSD izborniku ili<br/>izlaz iz OSD izbornika.</li> </ul>                          |
|   |         |                | <ul> <li>Potvrdite Vaš odabir stavki.</li> </ul>                                                                                                    |
|   |         | Stranica       | Samo za rad s računalom. Koristite ovu tipku za odabir<br>sljedeće ili prethodne stranice. Funkcija je dostupna samo uz<br>računalo povezano preko USB kabela.                       |
|   |         | RGB            | Pritisnite više puta " <b>RGB</b> " za podešavanje crvene/zelene/<br>plave boje.                                                                                                    |
|   |         | BRIGHTNESS     | Pritisnite " <b>BRIGHTNESS</b> " za podešavanje svjetline prikaza.                                                                                                    |
|   |         | CONTRAST       | Koristite opciju "CONTRAST" za upravljanje razlikom između najsvjetlijih i najtamnijih dijelova slike.                                                                               |
|   |         | COLOR          | Pritisnite "COLOR" za podešavanje topline boja na slici.                                                                                                    |
|   |         | VGA            | Pritisnite " <b>VGA</b> " za izmjenu izvora signala na VGA priključak.<br>Priključak podržava analogni RGB, YPbPr (480p/576p/720p/<br>1080i), YCbCr (480i/576i) i RGBsync.           |
|   |         | COMPONENT      | Pritisnite "COMPONENT" za promjenu izvora signala na video komponentu. Priključak podržava YPbPr (480p/576p/ 720p/1080i) i YCbCr (480i/576i).                                        |
|   |         | S-VIDEO        | Za promjenu izvora signala na S-Video.                                                                                                    |
|   |         | VIDEO          | Za promjenu izvora signala na kompozitni video.                                                                                                    |
|   |         | DVI            | Pritisnite " <b>DVI</b> " za promjenu izvora signala na DVI. Priključak<br>podržava digitalni RGB, analogni RGB, YPbPr (480p/576p/<br>720p/1080i), YCbCr (480i/576i) i HDCP signale. |
|   |         | HDMI™          | Izmjena izvora video signala na HDMI™. (za modele sa<br>HDMI™ priključkom)                                                                                                    |
|   |         | MUTE           | Za uključivanje/isključivanje zvuka.                                                                                                    |
|   |         | WIRELESS       | Funkcija nije dostupna za ovaj model.                                                                                                    |
|   |         | Tipkovnica 0~9 | Pritisnite "0~9" za unos lozinke u "Postavkama sigurnosti".                                                                                                    |

#### Napomena:

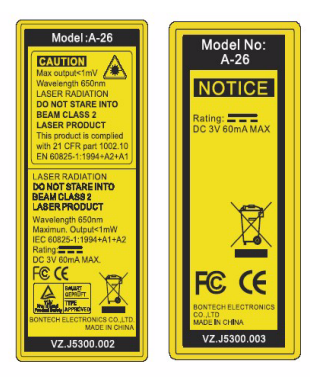

# Početak

# Spajanje projektora

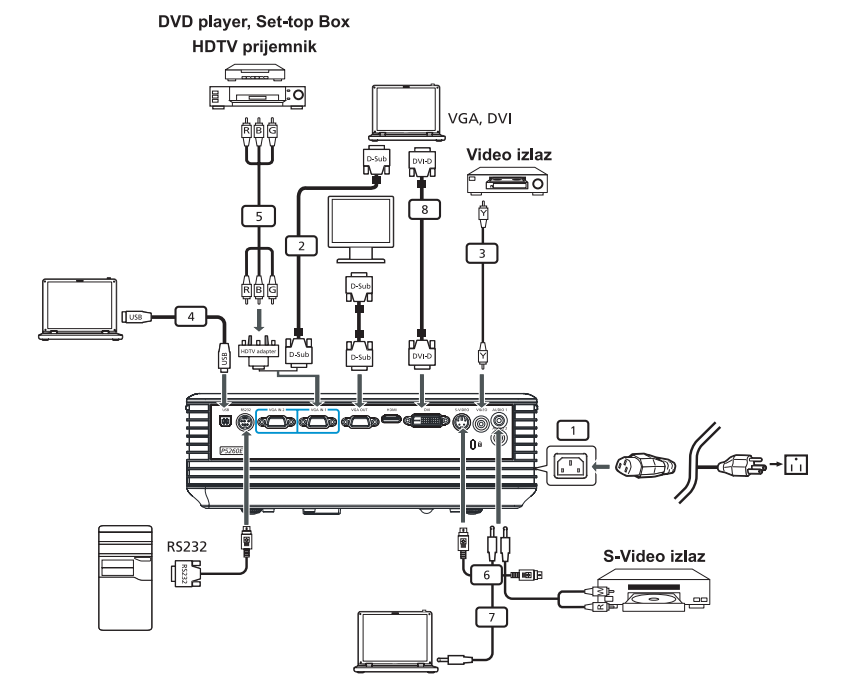

| # | Opis                             | # | Opis                               |
|---|----------------------------------|---|------------------------------------|
| 1 | Kabel za napajanje               | 6 | S-video kabel                      |
| 2 | VGA kabel                        | 7 | Audio kabel                        |
| 3 | Kabel za kompozitni video signal | 8 | DVI kabel                          |
| 4 | USB kabel                        | 9 | HDMI kabel (P5260E/P5260EP serije) |
| 5 | Prilagodnik VGA do dijela/HDTV   |   |                                    |

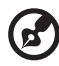

**Napomena:** Kako bi osigurali ispravni rad projektora s računalom, provjerite da li je vremenska podjela načina prikaza kompatibilna s projektorom.

# Uključivanje projektora

- 1 Kližite poklopac objektiva.
- 2 Provjerite da li su kabel za napajanje i signalni kabel sigurno spojeni. ILED žaruljica za napajanje zasvijetlit će crveno.
- 3 Uključite žarulju pritiskom na tipku "Napajanje" na upravljačkoj ploči i LED žaruljica za napajanje će svijetliti plavom bojom.
- 4 Uključite izvor signala (računalo, prijenosno računalo, video player i sl.). Projektor će automatski otkriti izvor signala.
  - Ukoliko se na zaslonu prikažu sličice "Zaključaj" i "Izvor", to znači da projektor prima samo tu vrstu izvora signala, a da ta vrsta ulaznih signala nije pronađena.
  - Ukoliko se na zaslonu prikaže poruka "No Signal", provjerite da li su signalni kabeli dobro spojeni.
  - Ukoliko istodobno spojite više izvora, tipkom "Source" na upravljačkoj ploči, daljinskom upravljaču ili izravnom tipkom izvora na daljinskom upravljaču mijenjate različite ulaze.

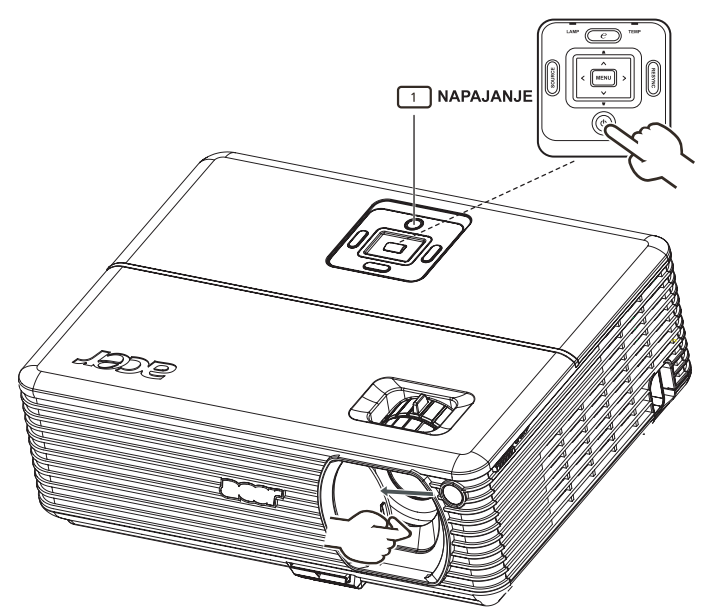

## Isključivanje projektora

- Za isključivanje projektora pritisnite dva puta tipku "Napajanje". Na zaslonu će se tijekom 5 sekunda pojaviti poruka navedena dolje.
   "Please press power button again to complete the shutdown process."
- 2 Odmah nakon isključivanja, LED indikator napajanja brzo će svjetlucati srvenom bojom, a ventilator(i) će nastaviti raditi još otprilike 120 sekunda. Time se osigurava ispravno hlađenje sustava.
- 3 Kad prestane hlađenje sustava, LED indikator "**Napajanje**" stalno će svijetliti crvenom bojom što znači da je projektor u stanju mirovanja.
- 4 Nakon toga možete isključiti uređaj iz napajanja.

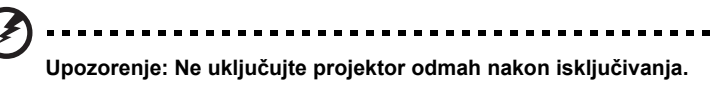

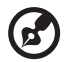

Napomena: Ukoliko ponovno želite uključiti projektor, morate pričekati najmanje 60 sekunda kako bi pritisnuli tipku "Napajanje" i ponovno uključili projektor.

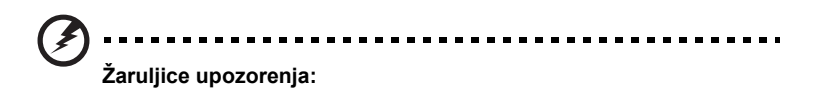

- Ukoliko se projektor automatski isključuje i žaruljica LAMP stalno svijetli crveno, obratite se Vašem dobavljaču ili servisu.
- Ukoliko se projektor automatski isključuje i žaruljica TEMP stalno svijetli crveno, to je znak da se projektor pregrijao. Ukoliko bi se to moglo dogoditi, na zaslonu će se pojaviti sljedeća poruka:

"Projector Overheated. Lamp will automatically turn off soon."

 Ukoliko žaruljica TEMP treperi crvenom bojom i na zaslonu se pojavljuje dolje navedena poruka, obratite se Vašem dobavljaču ili servisu:

"Fan fail. Lamp will automatically turn off soon."

# Podešavanje projiciranog prikaza

## Podešavanje visine projiciranog prikaza

Projektor je opremljen stopicama podizača za podešavanje visine prikaza.

#### Za podizanje prikaza:

- 1 Pritisnite tipku za otpuštanje stopice podizača. (Slika br. 1)
- 2 Podignite prikaz do željenog kuta visine (slika br. 2), zatim otpustite tipku kako biste blokirali stopicu podizača na taj položaj.
- Za fino ugađanje kuta prikaza koristite kotačić za podešavanje nagiba (slika br. 3).

#### Za spuštanje prikaza:

- 1 Pritisnite tipku za otpuštanje stopice podizača. (Slika br. 1)
- 2 Spustite prikaz do željenog kuta visine (slika br. 2), zatim otpustite tipku kako biste blokirali stopicu podizača na taj položaj.
- 3 Za fino ugađanje kuta prikaza koristite kotačić za podešavanje nagiba (slika br. 3).

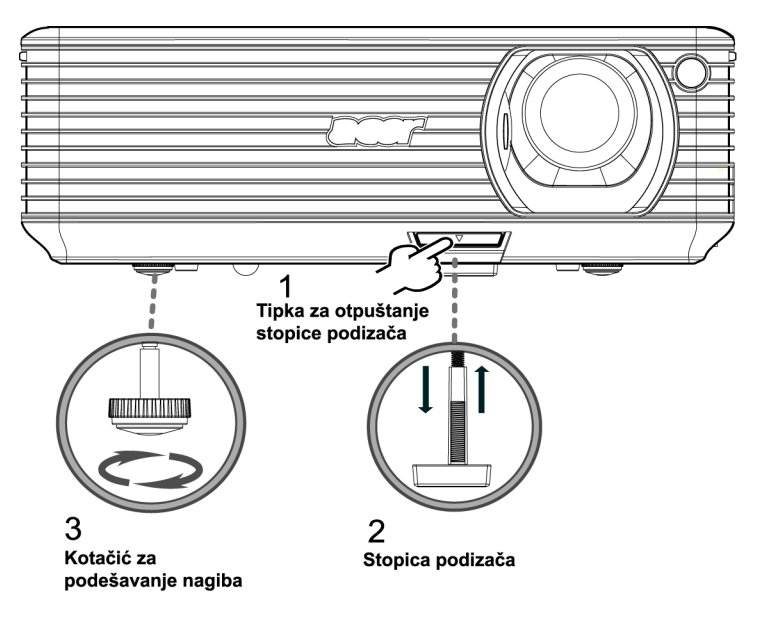

#### Kako najbolje ugoditi veličinu prikaza i udaljenost

Pogledajte tablicu dolje kako biste stekli uvid u optimalnu veličinu prikaza koji možete postići ukoliko je projektor postavljen na određenu udaljenost od projekcijskog zaslona. Primjer: Ukoliko je projektor postavljen 3 m od platna, dobra kvaliteta prikaza moguća je za prikaze između 68" (172cm) i 75" (190 cm).

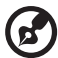

**Napomena:** Podsjetite se slikom dolje kako je potrebna visina od 131 cm ukoliko je projektor smješten na udaljenosti od 3 m.

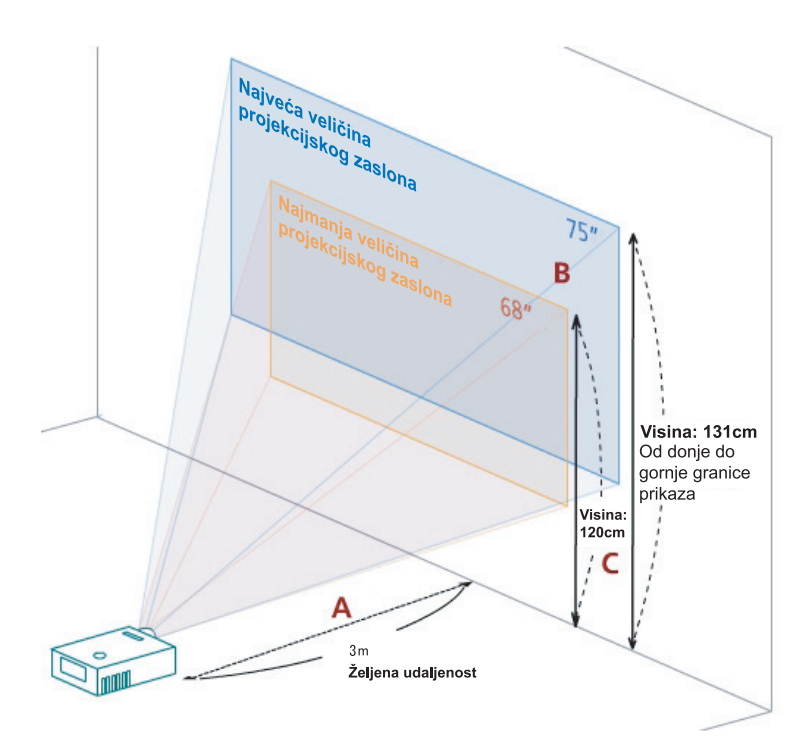

Slika: Stalna udaljenost uz različito zumiranje i veličinu projekcijskog zaslona.

11

|                                              | Najmanja veličina projekcijskog<br>zaslona (min. zumiranje) |                    |                                                                     | Najveća veličina projekcijskog<br>zaslona (maks. zumiranje) |                    |                                                                     |
|----------------------------------------------|-------------------------------------------------------------|--------------------|---------------------------------------------------------------------|-------------------------------------------------------------|--------------------|---------------------------------------------------------------------|
| Željena<br>udaljenost<br>(m)<br>< <b>A</b> > | Dijagonala<br>(inči)<br>< <b>B</b> >                        | Š (cm) x<br>V (cm) | Od donje<br>do gornje<br>granice<br>prikaza<br>(cm)<br>< <b>C</b> > | Dijagonala<br>(inči)<br>< <b>B</b> >                        | Š (cm) x<br>V (cm) | Od donje<br>do gornje<br>granice<br>prikaza<br>(cm)<br>< <b>C</b> > |
| 1,5                                          | 34                                                          | 69 x 52            | 60                                                                  | 37                                                          | 76 x 57            | 66                                                                  |
| 2                                            | 46                                                          | 93 x 69            | 80                                                                  | 50                                                          | 102 x 76           | 88                                                                  |
| 2,5                                          | 57                                                          | 116 x 87           | 100                                                                 | 62                                                          | 127 x 95           | 109                                                                 |
| 3                                            | 68                                                          | 139 x 104          | 120                                                                 | 75                                                          | 152 x 114          | 131                                                                 |
| 3,5                                          | 80                                                          | 162 x 122          | 140                                                                 | 87                                                          | 178 x 133          | 153                                                                 |
| 4                                            | 91                                                          | 185 x 139          | 160                                                                 | 100                                                         | 203 x 152          | 175                                                                 |
| 4,5                                          | 103                                                         | 208 x 156          | 180                                                                 | 112                                                         | 228 x 171          | 197                                                                 |
| 5                                            | 114                                                         | 231 x 174          | 200                                                                 | 125                                                         | 254 x 190          | 219                                                                 |
| 6                                            | 137                                                         | 278 x 208          | 240                                                                 | 150                                                         | 305 x 228          | 263                                                                 |
| 7                                            | 159                                                         | 324 x 243          | 280                                                                 | 175                                                         | 355 x 266          | 306                                                                 |
| 8                                            | 182                                                         | 370 x 278          | 319                                                                 | 200                                                         | 406 x 305          | 350                                                                 |
| 9                                            | 205                                                         | 417 x 313          | 359                                                                 | 225                                                         | 457 x 343          | 394                                                                 |
| 10                                           | 228                                                         | 463 x 347          | 399                                                                 | 250                                                         | 508 x 381          | 438                                                                 |
| 11                                           | 251                                                         | 509 x 382          | 439                                                                 | 275                                                         | 558 x 419          | 482                                                                 |
| 12                                           | 273                                                         | 556 x 417          | 479                                                                 | 300                                                         | 609 x 457          | 525                                                                 |

Omjer zumiranja: 1.1x

# Kako postići željenu veličinu prikaza podešavanjem udaljenosti i zumiranja

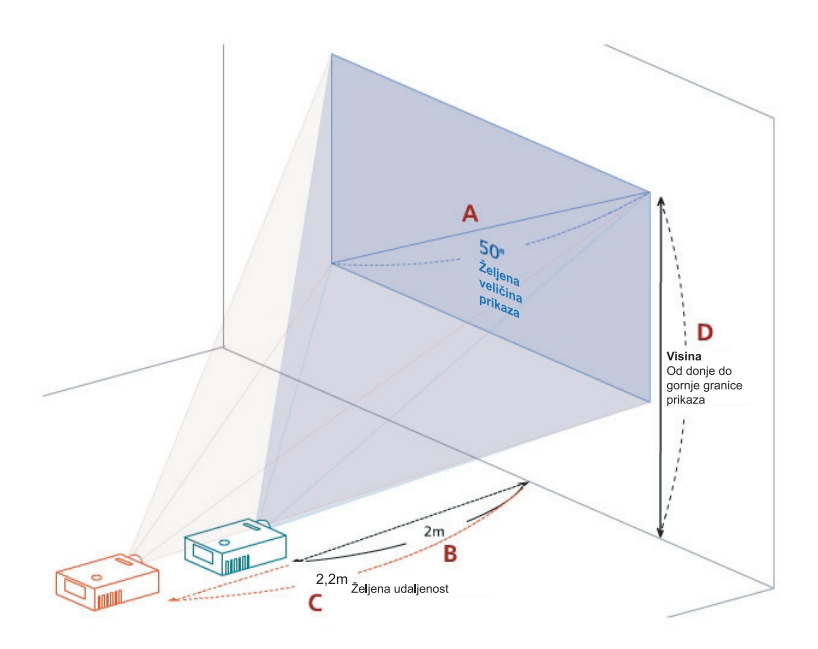

Tablica dolje prikazuje kako postići željenu veličinu prikaza podešavanjem položaja ili prstena za zumiranje. Primjer: Kako bi se postigla veličina prikaza od 50" (127 cm), postavite projektor na udaljenost od 2 m do 2,2 m od projekcijskog zaslona i ugodite potrebnu veličinu zumiranja.

| Željena veličina prikaza          |                    | Udaljenost (m)                     |                                   | Vrh (cm)                                                   |
|-----------------------------------|--------------------|------------------------------------|-----------------------------------|------------------------------------------------------------|
| Dijagonala (inči)<br>< <b>A</b> > | Š (cm) x<br>V (cm) | Maks.<br>zumiranje<br>< <b>B</b> > | Min.<br>zumiranje<br>< <b>C</b> > | Od donje do gornje<br>granice prikaza (cm)<br>< <b>D</b> > |
| 30                                | 61 x 46            | 1,2                                | 1,3                               | 53                                                         |
| 40                                | 81 x 61            | 1,6                                | 1,8                               | 70                                                         |
| 50                                | 102 x 76           | 2,0                                | 2,2                               | 88                                                         |
| 60                                | 122 x 91           | 2,4                                | 2,6                               | 105                                                        |
| 70                                | 142 x 107          | 2,8                                | 3,1                               | 123                                                        |
| 80                                | 163 x 122          | 3,2                                | 3,5                               | 140                                                        |
| 90                                | 183 x 137          | 3,6                                | 4,0                               | 158                                                        |
| 100                               | 203 x 152          | 4,0                                | 4,4                               | 175                                                        |
| 120                               | 244 x 183          | 4,8                                | 5,3                               | 210                                                        |
| 150                               | 305 x 229          | 6,0                                | 6,6                               | 263                                                        |
| 180                               | 366 x 274          | 7,2                                | 7,9                               | 315                                                        |
| 200                               | 406 x 305          | 8,0                                | 8,8                               | 351                                                        |
| 250                               | 508 x 381          | 10,0                               | 11,0                              | 438                                                        |
| 300                               | 610 x 457          | 12,0                               |                                   | 526                                                        |

Omjer zumiranja: 1.1x

# Korisničke naredbe

# Acer Empowering Technology

| TIPKA © EMPOWERING<br>© mpowering Technology<br>Empowering Key Setting<br>© Acer eView Management<br>© Acer aTimer Management<br>w Acer a Timer Management<br>© Select © Confirm Exit | Acer tipka EMPOWERING pruža tri<br>jedinstvene Acer funkcije, to su redom<br>"Acer eView Management", "Acer eTimer<br>Management" i "Acer eOpening<br>Management". Pritisnite i držite tipku "<br>dulje od jedne sekunde kako bi na zaslon<br>dobili prikaz glavnog izbornika kojim<br>možete mijenjati njenu funkciju. |
|----------------------------------------------------------------------------------------------------|----------------------------------------------------------------------------------------------------|
| Acer eView Management                                                                                                    | Pritisnite " " za pokretanje podizbornika<br>"Acer eView Management".<br>"Acer eView Management" služi za izbor<br>načina prikaza. Pogledajte poglavlje<br>"Izbornici prikazani na zaslonu (OSD)" za<br>više pojedinosti.                                                                                               |
| Acer eTimer Management                                                                                                    | Pritisnite " " za pokretanje podizbornika<br>"Acer eTimer Management".<br>"Acer eTimer Management" osigurava<br>funkciju podsjetnika za upravljanje<br>vremenom prezentacije. Pogledajte<br>poglavlje "Izbornici prikazani na zaslonu<br>(OSD)" za više pojedinosti.                                                    |
| Acer eOpening Management                                                                                                    | Pritisnite " " za pokretanje podizbornika<br>"Acer eOpening Management".<br>"Acer eOpening Management"<br>omogućava korisniku izmjenu zaslona<br>pokretanja (Startup) kako bi mogli staviti<br>sliku po vlastitoj želji. Pogledajte poglavlje<br>"Izbornici prikazani na zaslonu (OSD)" za<br>više pojedinosti.         |

# Izbornici prikazani na zaslonu (OSD)

Projektor ima višejezične OSD kako bi Vam omogućio podešavanja slike i promjenu različitih postavki.

#### Uporaba OSD izbornika

- Za otvaranje OSD izbornika, pritisnite "MENU" na daljinskom upravljaču ili upravljačkoj ploči.
- Nakon što se pokaže OSD, koristite tipke () za odabir bilo koje stavke na glavnom izborniku. Nakon odabira željene stavke glavnog izbornika, pritisnite

za pokretanje podizbornika za podešavanje obilježja.

- Koristite tipke I za odabir željene stavke i podešavajte postavke tipkama
   (1) (1).
- Odaberite sljedeću stavku koju želite promijeniti na podizborniku i podešavajte kako je opisano gore.
- Pritisnite "MENU" na daljinskom upravljaču ili upravljačkoj ploči i zaslon će prikazati glavni izbornik.
- Za izlaz iz OSD izbornika, ponovno pritisnite "MENU" na daljinskom upravljaču ili upravljačkoj ploči. OSD izbornik će se zatvoriti i projektor će automatski pohraniti nove postavke.

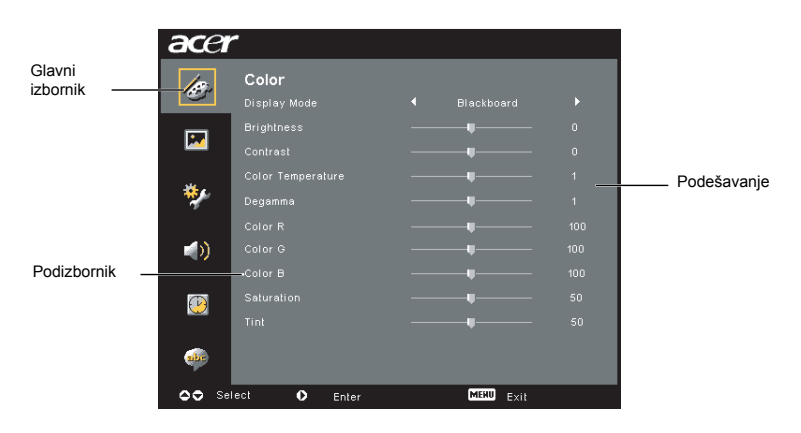

# Postavka boje

| acer   | -           |    |                                                                |   |
|--------|-------------|----|----------------------------------------------------------------|---|
| 10     | Color       |    |                                                                | ł |
| - Cor  |             |    |                                                                | ł |
|        |             |    |                                                                | ł |
|        |             |    | seard • 0<br>0<br>1<br>1<br>100<br>100<br>50<br>50<br>50<br>50 | ł |
| -      |             |    |                                                                | ł |
| *      |             |    |                                                                | ł |
|        |             |    |                                                                | ł |
| - ()   |             |    |                                                                | ł |
|        |             |    |                                                                | ł |
| P      |             |    |                                                                | ł |
|        |             |    |                                                                | ł |
| ale    |             |    |                                                                |   |
| OO Sel | ect O Enter | ME | 00 mete                                                        |   |

| Display Mode      | Mnoge postavke tvornički su postavljene za najbolji način prikaza<br>različitih vrsta slika.                                                    |
|-------------------|----------------------------------------------------------------------------------------------------|
|                   | Bright: Za optimizaciju svjetline.                                                                                                    |
|                   | Standard: Za optimizaciju realističnosti boja.                                                                                                  |
|                   | <ul> <li>Video: Za izvođenje videa u svijetloj okolini.</li> </ul>                                                                              |
|                   | <ul> <li>Blackboard: Ovaj način prikaza poboljšava prikazane boje<br/>ukoliko projicirate na tamne površine.</li> </ul>                         |
|                   | <ul> <li>User 1: Pamti korisničke postavke.</li> </ul>                                                                                          |
|                   | User 2: Pamti korisničke postavke.                                                                                                    |
| Brightness        | Podešava svjetlinu slike.                                                                                                    |
|                   | Pritisnite                                                                                                    |
|                   | • Pritisnite 🕩 za svijetljenje slike.                                                                                                    |
| Contrast          | "Contrast" upravlja razlikom između najsvjetlijih i najtamnijih dijelova slike. Ugađanje kontrasta mijenja količinu crnoga i bijeloga na slici. |
|                   | • Pritisnite 🔍 za smanjenje kontrasta.                                                                                                    |
|                   | Pritisnite 🕑 za povećanje kontrasta.                                                                                                    |
| Color Temperature | Ugađa toplinu boja. Sa toplijim bojama, zaslon izgleda hladnije; s<br>hladnijim bojama, zaslon izgleda topliji.                                 |
| Degamma           | lma učinak prikaza tamnog ambijenta. S većom vrijednošću gamme, tamni ambijent izgledat će svjetlije.                                           |
| Color R           | Ugađa crvenu boju.                                                                                                    |
| Color G           | Ugađa zelenu boju.                                                                                                    |
| Color B           | Ugađa plavu boju.                                                                                                    |
| Saturation        | Ugađa videosliku od crne i bijele do potpuno saturiranih boja.                                                                                  |
|                   | • Pritisnite 🕢 za smanjenje količine boje na slici.                                                                                             |
|                   | Pritisnite 🕑 za povećanje količine boje na slici.                                                                                               |
| Tint              | Ugađa ravnotežu crvene i zelene.                                                                                                    |
|                   | • Pritisnite 🕢 za povećanje količine zelene na slici.                                                                                           |
|                   | Pritisnite  za povećanje količine crvene na slici.                                                                                              |

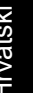

67 ..... - ----- ---

Napomena: "Saturation" i "Tint" funkcije ne podržava način rada s računalom ili DVI način rada.

# Postavke slike

| ace       | r      |       |        |           |       |
|-----------|--------|-------|--------|-----------|-------|
| 159       | Image  |       |        |           |       |
|           |        |       |        |           | 0     |
|           |        |       |        |           | 16:9  |
|           |        |       | :el :* | -d: F     | : >°  |
|           |        |       | _      |           | 0     |
| **        |        |       |        |           | 0     |
|           |        |       |        |           | 0     |
| <b>()</b> |        |       |        |           | 0     |
|           |        |       |        |           | YPbPr |
| (2)       |        |       |        |           |       |
|           |        |       |        |           |       |
| 00 Se     | lect O | Enter |        | MERU EXIL |       |

| Rubnik            | Ugađa izobličenje slike uzrokovano nagibom projekcije. (±40 stupnjeva)                                                                                                   |
|-------------------|----------------------------------------------------------------------------------------------------|
|                   | Ada > Ada < Ada                                                                                                    |
| Aspect            | Funkciju koristite za odabir željenog omjera.                                                                                                    |
| Ratio<br>4:3 16:9 | <ul> <li>Auto: Zadržava izvorni omjer širine i visine slike i povećava sliku<br/>kako bi se uklopila u veličinu vodoravnog ili vertikalnog broja<br/>točkica.</li> </ul> |
|                   | <ul> <li>4:3: Slika će se promijeniti u mjerilu kako bi se uklopila na zaslon i<br/>bila prikazana u omjeru 4:3.</li> </ul>                                              |
|                   | <ul> <li>16:9: Slika će se promijeniti u mjerilu kako bi se uklopila na širinu<br/>zaslona s podešavanjem visine za prikaz u omjeru 16:9.</li> </ul>                     |
| Projekcija        | Naprijed-s podloge stalka                                                                                                    |
| <u>ß.</u>         | <ul> <li>Tvornička postavka.</li> </ul>                                                                                                    |
|                   | Naprijed-sa stropa                                                                                                    |
|                   | <ul> <li>Kad odaberete ovu funkciju, projektor obrće sliku za projekciju sa<br/>stropa.</li> </ul>                                                                       |

|                                    | Natrag-s površine stalka                                                                                                    |
|------------------------------------|----------------------------------------------------------------------------------------------------|
| <u>ß</u>                           | <ul> <li>Kad odaberete ovu funkciju, projektor okreće sliku kako bi je mogli<br/>projicirati s projektorom iza prozirnog zaslona.</li> </ul>                                                                             |
|                                    | Natrag-sa stropa                                                                                                    |
| <u>ß</u>                           | <ul> <li>Kad odaberete ovu funkciju, projektor istodobno okreće i obrće sliku.<br/>Tako možete projicirati iza prozirnog zaslona sa stropno ugrađenim<br/>projektorom.</li> </ul>                                        |
| H. Position<br>(vodoravni položaj) | Pritisnite                                                                                                    |
|                                    | • Pritisnite 🕑 za pomicanje slike desno.                                                                                                    |
| V. Position<br>(okomiti položaj)   | Pritisnite                                                                                                    |
|                                    | <ul> <li>Pritisnite</li></ul>                                                                                                    |
| Frequency                          | "Frequency" mijenja brzinu obnove projektora kako bi je uskladila s<br>frekvencijom grafičke kartice Vašeg računala. Ako vidite okomitu<br>treptajuću crtu na projiciranoj slici, koristite ovu funkciju za podešavanje. |
| Tracking                           | Sinkronizira vremensku raspodjelu (timing) signala prikaza s grafičkom karticom. Ukoliko imate nestabilnu ili treptajuću sliku, ispravite to ovom funkcijom.                                                             |
| Sharpness                          | Podešava oštrinu slike.                                                                                                    |
|                                    | • Pritisnite ④ do za smanjenje oštrine.                                                                                                    |
|                                    | Pritisnite 🕑 do za povećanje oštrine.                                                                                                    |

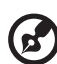

. . . . . . . . . . . . . . . . . . .

Napomena: "H. Position", "V. Position", "Frequency" i "Tracking" funkcije nisu podržane u DVI i Video načinu rada. Napomena: "Sharpness" funkcija nije podržana u DVI i načinu rada s

računalom.

# Postavka upravljanja

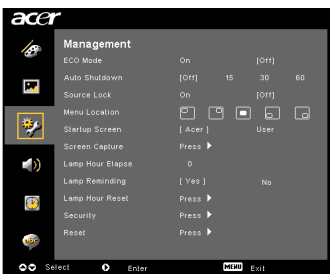

| ECO Mode                                                                                                    | Odaberite "On" za prigušenje žarulje projektora što će smanjiti<br>potrošnju energije, produljiti radni vijek žarulje i smanjiti šum. Odaberite<br>"Off" za povrat na normalni način rada.                                                                                                    |  |  |  |
|----------------------------------------------------------------------------------------------------|----------------------------------------------------------------------------------------------------|--|--|--|
| Auto Shutdown<br>(minute)                                                                                                    | Projektor će se automatski isključiti ukoliko nema ulaznog signala dulje<br>od definiranog vremena. (u minutama)                                                                                                    |  |  |  |
| Source Lock                                                                                                    | Kad je zaključavanje izvora isključeno sa "Off", projektor će tražiti drugi<br>izvor signala ukoliko izgubi trenutni ulazni signal. Ukoliko je<br>zaključavanje izvora uključeno sa "On", projektor će "zaključati"<br>trenutni kanal izvora osim ukoliko ne pritisnete tipku " <b>SOURCE</b> " na<br>daljinskom upravljaču za traženje sljedećeg kanala. |  |  |  |
| Menu Location                                                                                                    | Odabire smještaj izbornika na zaslonu prikaza                                                                                                    |  |  |  |
| Startup Screen                                                                                                    | Funkciju koristite za odabir željenog prikaza zaslona. Ako promijenite<br>postavku, promjena će imati učinka kad zatvorite OSD izbornik.                                                                                                    |  |  |  |
|                                                                                                    | <ul> <li>Acer: Tvornički postavljen početni zaslon Acer projektora.</li> </ul>                                                                                                    |  |  |  |
|                                                                                                    | User: Koristi sliku upamćenu pomoću funkcije "Screen Capture".                                                                                                    |  |  |  |
| Screen Capture                                                                                                    | Funkciju koristite za prilagodbu početnog zaslona. Za odabir slike koju<br>želite koristiti kao početni zaslon, slijedite upute dolje.                                                                                                    |  |  |  |
|                                                                                                    | Napomena:                                                                                                    |  |  |  |
|                                                                                                    | Prije nastavka sa sljedećim postupcima, provjerite da je "Keystone"<br>postavljeno na tvorničku vrijednost 0 i da je očekivani omjer prikaza<br>postavljen na 4:3. Više o tome naći ćete u poglavlju "Postavke slike".                                                                                                    |  |  |  |
| Screen Capture                                                                                                    | <ul> <li>Promijenite "Startup Screen" s tvorničke postavke "Acer" na<br/>"User".</li> </ul>                                                                                                    |  |  |  |
| [No] Vez<br>To get heat quality for you desired image. Suggest to set PC<br>resolution to 1034 x 760 before you use screen capture function. | Priritniste "Screen Capture" za prilagodbu početnog zaslona.                                                                                                    |  |  |  |
| OD Advet C23 Evi                                                                                                    | <ul> <li>Za potvrdu akcije pojavljuje se dijaloški okvir. Odaberite "Yes" za<br/>uporabu trenutne slike kao Vašeg korisničkog početnog zaslona.<br/>Raspon odabira slike koju želite označen je crvenim<br/>pravokutnikom. Odaberite "No" za poništavanje odabira slike i<br/>izlaz na prikaz na zaslonu (OSD).</li> </ul>                                |  |  |  |
| Screen capture in progress. Please wait                                                                                                    | <ul> <li>Pojavljuje se poruka da je odabir slike u tijeku.</li> </ul>                                                                                                    |  |  |  |
|                                                                                                    | <ul> <li>Nakon završetka odabira slike, poruka nestaje i prikazuje se<br/>izvorni zaslon.</li> </ul>                                                                                                    |  |  |  |
|                                                                                                    | <ul> <li>Prilagođeni početni zaslon, kako je prikazano dolje, imat će<br/>učinka nakon dobivanja novog ulaznog signala ili nakon<br/>ponovnog uključivanja projektora.</li> </ul>                                                                                                    |  |  |  |

| <b>(?</b> )                                                                                                    |                                                                                                    |  |  |  |
|----------------------------------------------------------------------------------------------------|----------------------------------------------------------------------------------------------------|--|--|--|
| Napomena: Funkcija odabira slike sa zaslona ograničena je samo na omjer                                                                               |                                                                                                    |  |  |  |
| 4.3.<br>Napomet<br>bi dobro o<br>ovu funko<br>Napomet<br>bilo bi dol<br>koristite o                                                                   | na: Za XGA modele, da biste dobili najbolju kvalitetu željene slike, bilo<br>da korisnik podesi PC razlučivost na 1024 x 768 prije no što koristite<br>ciju.<br>na: Za SVGA modele, da biste dobili najbolju kvalitetu željene slike,<br>bro da korisnik podesi PC razlučivost na 800 x 600 prije no što<br>ovu funkciju. |  |  |  |
| Lamp Hour Elapse                                                                                                    | Prikazuje proteklo vrijeme rada žarulje (u satima).                                                                                                    |  |  |  |
| Lamp Reminding                                                                                                    | Aktivirajte ovu funkciju kako biste dobili podsjetnik za izmjenu žarulje<br>30 sati prije očekivanog kraja radnog vijeka.                                                                                                    |  |  |  |
| Lamp Hour Reset                                                                                                    | Pritisnite 🕩 nakon odabira "Yes" za vraćanje brojača sati rada žarulje na 0.                                                                                                    |  |  |  |
| Security<br>Security<br>Security<br>Security<br>Security<br>Security<br>Security<br>Security<br>Security<br>Security<br>Security                      | Security<br>Projektor pruža izvrsne funkcije sigurnosti za administratora koji<br>upravlja uporabom projektora.                                                                                                    |  |  |  |
| Gree Bassword Charge ►<br>Administrator hassword Charge ►<br>Loos taxe frees Green Con (CPT)<br>Xinwar registed partners to blin projects born an<br> | Pritisnite 🕑 za promjenu postavke "Security". Ako je funkcija uključena, najprije trebate unijeti lozinku administratora "Administrator Password" kako biste mogli mijenjati postavke sigurnosti.                                                                                                    |  |  |  |
|                                                                                                    | <ul> <li>Odaberite "On" za uključivanje funkcije sigurnosti. Korisnik treba<br/>unijeti lozinku da bi koristio projektor. Pogledajte poblavlje<br/>"Lozinka korisnika" za pojedinosti.</li> </ul>                                                                                                    |  |  |  |
|                                                                                                    | <ul> <li>Ukoliko odaberete "Off", korisnik može uključiti projektor i bez<br/>lozinke.</li> </ul>                                                                                                    |  |  |  |
|                                                                                                    | Timeout(Min.)                                                                                                    |  |  |  |
| Security<br>Security [6n] Off<br>TereoutjUnn) d off •<br>User Pastword Charge •                                                                       | Nakon što je aktivirana sigurnost sa "Security" iuključena sa"On",<br>administrator može postaviti funkciju isključivanja ovisnu o vremenu.                                                                                                    |  |  |  |
| Addrinistrator Password Charge P<br>Lock User Sterbs Screen On (OVY)                                                                                  | <ul> <li>Pritisnite  ili  za odabir vremenskog razdoblja za isključivanje.</li> </ul>                                                                                                    |  |  |  |
|                                                                                                    | <ul> <li>Raspon je od 10 minuta do 990 minuta.</li> </ul>                                                                                                    |  |  |  |
|                                                                                                    | <ul> <li>Kad je vrijeme definirano, projektor će tražiti od korisnika ponovni<br/>unos lozinke.</li> </ul>                                                                                                    |  |  |  |
|                                                                                                    | <ul> <li>Tvornička postavka "Timeout(Min.)" je isključena funkcija, tj.</li> <li>"Off".</li> </ul>                                                                                                    |  |  |  |
|                                                                                                    | <ul> <li>Nakon uključivanja funkcije sigurnosti, projektor će od korisnika<br/>zatražiti unos lozinke prilikom uključivanja projektora. U ovom<br/>dijaloškom prozoru prihvatit će i "User Password " i<br/>"Administrator Password".</li> </ul>                                                                          |  |  |  |

22

|                                                                                                    | Use                                                                                                    | r Password                                                                                                    |
|----------------------------------------------------------------------------------------------------|----------------------------------------------------------------------------------------------------|----------------------------------------------------------------------------------------------------|
| Enter User Password                                                                                                    | •                                                                                                    | Pritisnite 🕑 za postavljanje ili izmjenu "User Password".                                                                                                    |
| This password is allowed for 4 - 6 digital runders                                                                                                    | •                                                                                                    | Pritisnite brojčane tipke za postavljanje lozinke na daljinski upravljač i za potvrdu pritisnite " <b>MENU</b> ".                                                                                                    |
| do-Az input                                                                                                    | •                                                                                                    | Pritisnite 🔍 za brisanje znaka.                                                                                                    |
| Set User Password                                                                                                    | •                                                                                                    | Nakon što se prikaže "Confirm Password", unesite lozinku.                                                                                                    |
| Password setting is constrated                                                                                                    | •                                                                                                    | Lozinka može imati između 4 i 8 znakova .                                                                                                    |
| Sance (top perturbed standary accel<br>Temperature standary accel<br>alarange many personal perturbed standary process<br>alarange many personal perturbed accel<br>alarange many personal perturbed<br>alarange many personal perturbed<br>alarange many personal perturbed<br>alarange many personal perturbed<br>alarange many personal perturbed<br>alarange many personal perturbed<br>alarange many personal perturbed<br>alarange many personal personal personal personal<br>alarange many personal personal personal personal personal<br>alarange many personal personal personal personal personal personal<br>alarange many personal personal persona personal personal p | •                                                                                                    | Ako odaberete "Request password only after plugging power<br>cord", projektor će tražiti od korisnika unos lozinke prilikom<br>svakog uključivanja napajanja.                                                                                                    |
|                                                                                                    | •                                                                                                    | Ako odaberete "Always request password while projector turns<br>on", korisnik će trebati unijeti lozinku prilikom svakog uključivanja<br>projektora.                                                                                                    |
|                                                                                                    | Adm                                                                                                    | inistrator Password                                                                                                    |
| Set Administrator Password New Password Control Password                                                                                                    | "Adn<br>Adm                                                                                                    | ninistrator Password" moguće jekoristiti i u dijaloškom okviru"Enter<br>inistrator Password" i u "Enter Password" dijalopkom okviru.                                                                                                    |
| This peopword is actioned for 4 × 8 algobal numbers.<br>D=9 : Input (2023) EHI                                                                                                    | •                                                                                                    | Pritisnite 🕑 za postavljanje ili izmjenu "Administrator Password".                                                                                                    |
|                                                                                                    | •                                                                                                    | Tvornička postavka za "Administrator Password" je "1234".                                                                                                    |
|                                                                                                    | Ukolikozaboravite Vašu administratorsku lozinku, da biste se prisjetili<br>administratorske lozinke, učinite sljedeće: |                                                                                                    |
|                                                                                                    | •                                                                                                    | Jedinstvena 6-znamenkasta "univerzalna lozinka" koja je otisnuta<br>na sigurnosnoj kartici (provjerite dodatni pribor u kutiji). Ta<br>jedinstvena lozinka je broj koji će projektor prihvatiti svaki puta<br>bez obzira na administratorsku lozinku.                                                                                                    |
|                                                                                                    | •                                                                                                    | Ukoliko ste izgubili sigurnosnu karticu i broj, molimo obratite se<br>Acer centar za servis.                                                                                                    |
| <u> </u>                                                                                                    | Zakl                                                                                                    | jučavanje korisničkog početnog zaslona                                                                                                    |
|                                                                                                    | •                                                                                                    | Predefinirano zaključavanje korisničkog početnog zaslona je<br>isključeno i postavljeno na "Off". Ukoliko je zaključavanje<br>korisničkog početnog zaslona uključeno i postavljeno na "On",<br>korisnici ne mogu vipe mijenjati početni zaslona, a time će se<br>izbjeći i njegova slučajna promjena. Odaberite "Off" za<br>otključavanje početnog zaslona. |
| Reset                                                                                                    | •                                                                                                    | Nakon odabira ) pritisnite "Yes" za povrat parametara na svim izbornicima na tvorničke postavke.                                                                                                    |

# Audio postavka

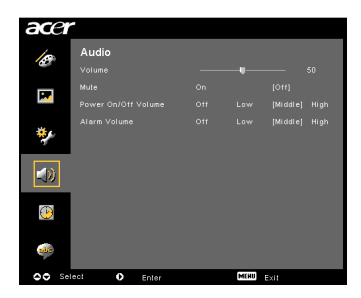

| Volume              | • | Pritisnite 🕙 za smanjenje glasnoće.                                                                       |
|---------------------|---|----------------------------------------------------------------------------------------------------|
|                     | • | Pritisnite 🕑 za povećanje glasnoće.                                                                       |
| Mute                | • | Odaberite "On" za utišavanje zvuka.                                                                       |
|                     | • | Odaberite "Off" za vraćanje glasnoće zvuka.                                                               |
| Power On/Off Volume | • | Odaberite ovu funkciju za podešavanje glasnoće zvuka<br>prilikom uključivanja i isključivanja projektora. |
| Alarm Volume        | • | Odaberite ovu funkciju za podešavanje glasnoću bilo koje<br>obavijesti upozorenja.                        |

# Postavka mjerača vremena

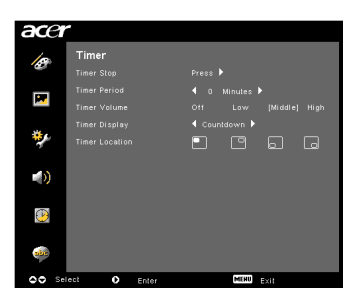

| Timer Start    | • | Pritisnite 🕑 za pokretanje ili zaustavljanje mjerača vremena.                                                                         |
|----------------|---|----------------------------------------------------------------------------------------------------|
| Timer Period   | • | Pritisnite 🕢 ili 🕑 za podešavanje razdoblja mjerača vremena.                                                                          |
| Timer Volume   | • | Odaberite ovu funkciju za podešavanje glasnoće obavijesti kad<br>je funkcija mjerača vremena uključena i podešeno vrijeme<br>istekne. |
| Timer Display  | • | Pritisnite 🛈 ili 🕑 za način prikaza mjerača vremena na zaslonu.                                                                       |
| Timer Location | • | Odaberite smještaj mjerača vremena na zaslonu.                                                                                        |

# Postavka jezika

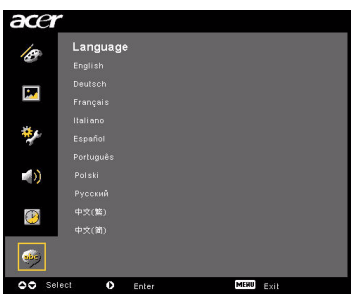

| Language | Odaberite višejezični OSD izbornik. Koristite 🌢 💌 za odabir željenog jezika izbornika. |  |
|----------|----------------------------------------------------------------------------------------|--|
|          | Pritisnite                                                                             |  |

# Dodatak

# Problemi i moguća rješenja

Ukoliko imate problema s Vašim Acer projektorom, pogledajte sljedeći vodič o problemima i mogućim rješenjima. Ukoliko problem ne možete riješiti, obratite se lokalnom dobavljaču ili servisnom centru.

| Probl | emi s | prikazom | i rješenja |  |
|-------|-------|----------|------------|--|
|       |       |          |            |  |

| # | Problem                                                                                              | Rješenje                                                                                                    |
|---|----------------------------------------------------------------------------------------------------|----------------------------------------------------------------------------------------------------|
| 1 | Na projekcijskom<br>zaslonu nema<br>nikakvog prikaza.                                                | <ul> <li>Spajanje je izvršeno kako je opisano u poglavlju<br/>"Ugradnja".</li> <li>Provjerite da na priključku nema savinutih ili pokidanih<br/>nožica (pinova).</li> <li>Provjerite da li je projekcijska žarulja sigurno ugrađena.<br/>Pogledajte poglavlje "Zamjena žarulje".</li> <li>Provjerite da li ste klizanjem otvorili vrata projekcijskih<br/>leća prilikom uključivanja projektora.</li> </ul>                                                                                                    |
| 2 | Djelomična,<br>treptajuća ili<br>nepravilno<br>prikazana slika<br>(za PC (Windows<br>95/98/2000/XP)) | <ul> <li>Pritisnite "RESYNC" na daljinskom upravljaču ili upravljačkoj ploči.</li> <li>Za nepravilno prikazanu sliku:         <ul> <li>Otvorite "Moje računalo", zatim "Upravljačka ploča" i dva puta kliknite na sličicu "Prikaz".</li> <li>Odaberite karticu "Postavke".</li> <li>Provjerite da je postavka razlučivosti Vašeg zaslona manja ili jednaka UXGA (1680 x 1050) (P5260E/P5260EP serije) ili WXGA+ (1400 x 900) (P1165E/P1165EP serije).</li> <li>Kliknite na tipku "Napredna svojstva".</li> </ul> </li> <li>Ukoliko se problem i dalje pojavljuje, promijenite zaslon koji koristite i slijedite dolje navedene korake:         <ul> <li>Provjerite da je postavka razlučivosti Vašeg zaslona manja ili jednaka UXGA (1680 x 1050) (P5260E/P5260EP serije) ili WXGA+ (1400 x 900) (P1165E/P1165EP serije).</li> <li>Kliknite na tipku "Napredna svojstva".</li> </ul> </li> <li>Ukoliko se problem i dalje pojavljuje, promijenite zaslon koji koristite i slijedite dolje navedene korake:         <ul> <li>Provjerite da je postavka razlučivosti Vašeg zaslona manja ili jednaka UXGA (1680 x 1050) (P5260E/P5260EP serije).</li> <li>Kliknite na tipku "Promjena" na kartici "Prikaz".</li> <li>Kliknite "Pokaži sve uređaje". Nadalje, odaberite "Standardne vrste zaslona" u dijaloškom okviru SP i odaberite potrebnu razlučivost u dijaloškom okviru SP i odaberite potrebnu razlučivost vašeg zaslona manja ili jednaka UXGA (1680 x 1050) (P5260E/P5260EP serije) ili WXGA+ (1400 x 900) (P1165E/P1165EP serije).</li> </ul> </li> </ul> |

| 3 | Djelomična,<br>treptajuća ili<br>nepravilno<br>prikazana slika<br>(za prijenosna<br>računala) | <ul> <li>Pritisnite "RESYNC" na daljinskom upravljaču ili upravljačkoj ploči.</li> <li>Za nepravilno prikazanu sliku:         <ul> <li>Slijedite stavku 2 (gore) za podešavanje razlučivosti Vašeg računala.</li> <li>Pritisnite određenu tipku za odabir izlaznih postavi. Primjer: [Fn]+[F4], Compaq [Fn]+[F4], Dell [Fn]+[F8], Gateway [Fn]+[F4], IBM [Fn]+[F7], HP [Fn]+[F4], NEC [Fn]+[F3], Toshiba [Fn]+[F5]</li> </ul> </li> <li>Ako imate poteškoća prilikom izmjene razlučivosti ili Vam se zaslon zamrsnuo, ponovno pokrenite svu opremu uključujući projektor.</li> </ul> |
|---|-----------------------------------------------------------------------------------------------|----------------------------------------------------------------------------------------------------|
| 4 | Zaslon prijenosnog<br>računala ne<br>prikazuje Vašu<br>prezentaciju                           | <ul> <li>Ako koristite prijenosno računalo s Microsoft<sup>®</sup><br/>Windows<sup>®</sup>: Neka prijenosna računala mogu deaktivirati<br/>vlastiti zaslon kad je u uporabi drugi uređaj za prikaz.<br/>Svako računalo ima drugačiji način za ponovno<br/>aktiviranje prikaza na zaslonu. Pogledajte priručnik<br/>Vašeg računala za detaljnije informacije.</li> <li>Ako koristite prijenosno računalo s Apple<sup>®</sup> Mac<sup>®</sup> OS:<br/>U omiljenim postavkama sustava, otvorite Prikaz i<br/>uključite Zrcaljenje videa.</li> </ul>                                     |
| 5 | Slika je nestabilna<br>ili treperi                                                            | <ul> <li>Koristite "Tracking" za ispravljanje. Pogledajte poglavlje<br/>"Postavke prikaza" za više informacija.</li> <li>Izmijenite postavke dubine boja zaslona na Vašem<br/>računalu.</li> </ul>                                                                                                    |
| 6 | Slika ima okomitu<br>treperavu crtu                                                           | <ul> <li>Koristite "Frequency" za podešavanje. Pogledajte<br/>poglavlje "Postavke prikaza" za više informacija.</li> <li>Provjerite i ponovno konfigurirajte način prikaza Vaše<br/>grafičke kartice kako bi bila kompatibilna s projektorom.</li> </ul>                                                                                                    |
| 7 | Slika je izvan<br>fokusa                                                                      | <ul> <li>Provjerite da li su vrata objektiva otvorena.</li> <li>Namjestite prsten za fokus na objektivu projektora.</li> <li>Provjerite da je projekcijski zaslon unutar potrebne<br/>razdaljine između 1,0 i 12,0 metara (3.3 do 39.4 stopa)<br/>od projektora. Pogledajte poglavlje "Kako postići<br/>željenu veličinu prikaza podešavanjem udaljenosti i<br/>zumiranja" za više informacija.</li> </ul>                                                                                                    |
| 8 | Slika je rastegnuta<br>prilikom prikaza<br>DVD sadržaja na<br>širokom zaslonu                 | <ul> <li>Kad izvodite anamorfno kodiran DVD ili uz željeni prikaz od<br/>16:9 možda ćete trebati podesiti sljedeće postavke:</li> <li>Ako prikazujete DVD u Letterbox(LBX) formatu, na<br/>projektoru (OSD) izmijenite format u Letterbox(LBX).</li> <li>Ako prikazujete DVD u 4:3 formatu, na projektoru<br/>(OSD) izmijenite format u 4:3.</li> <li>Ako je slika još uvijek rastegnuta, trebat ćete podesiti<br/>željeni omjer. Na Vašem DVD playeru postavite format<br/>prikaza na 16:9 (wide).</li> </ul>                                                                       |

| ~ |
|---|
| Ð |
| S |
|   |

| 9  | Slika je premala ili<br>prevelika | <ul> <li>Podesite ručicu zumiranja na vrhu projektora.</li> <li>Pomaknite projektor bliže ili dalje projektorskom zaslonu.</li> <li>Pritisnite "MENU" na daljinskom upravljaču ili upravljačkoj ploči. Pokušajte zatim "Image setting&gt; Aspect Ratio" i isprobajte druge postavke.</li> </ul> |
|----|-----------------------------------|----------------------------------------------------------------------------------------------------|
| 10 | Slika ima kose<br>rubove          | <ul> <li>Ukoliko je moguće, premjestite projektor tako da je prikaz centriran na projekcijskom zaslonu.</li> <li>Pritisnite tipku "Rubnik □ / □" na upravljačkoj ploči ili daljinskom upravljaču dok rubovi nisu okomiti.</li> </ul>                                                            |
| 11 | Slika je okrenuta                 | <ul> <li>Odaberite "Image&gt; Projection" na OSD projektora i<br/>podesite smjer projekcije.</li> </ul>                                                                                                    |

# Problemi s projektorom

| # | Stanje                                        | Rješenje                                                                                                    |
|---|-----------------------------------------------|----------------------------------------------------------------------------------------------------|
| 1 | Projektor ne reagira niti na jednu<br>naredbu | Ukoliko je moguće, isključite projektor, zatim<br>isključite kabel za napajanje i pričekajte<br>najmanje 30 sekunda prije ponovnog<br>uključivanja na napajanje.                                                                                                    |
| 2 | Žarulja je izgorjela ili pucketa              | Kad žarulji istekne vijek trajanja, ona će<br>pregorjeti i pritom će se čuti glasni zvuk<br>prsnuća. Ukoliko se to dogodi, projektor neće<br>biti moguće uključiti sve dok se ne izmijeni<br>modul žarulje. Za zamjenu žarulje, slijedite<br>postupke navedene u poglavlju "Zamjena<br>žarulje". |

#### OSD poruke

| # | Stanje | Poruka podsjetnik                                                                                                    |
|---|--------|----------------------------------------------------------------------------------------------------|
| 1 | Poruka | Ventilator ne radi – ventilator sustava ne radi.                                                                                    |
|   |        | Fen Fall.<br>Lang will autonatically turn off soon                                                                                  |
|   |        | Projektor se pregrijao - projektor je premašio preporučenu radnu temperaturu i treba ga pustiti da se ohladi prije ponovne uporabe. |
|   |        | Projector Overheated<br>Lang will addmatically turn off soon.                                                                       |
|   |        | Zamjena žarulje – žarulja će uskoro doseći gornju granicu radnog<br>vijeka. Pripremite se kako bi je uskoro zamijenili.             |
|   |        | Replacement suggested<br>Lamp is approaching the end of its useful life in full power operation.                                    |

# Spisak definicija LED indikatora i alarma

#### LED poruke

| Demuke                                        |                   |                   |                   | nelenie           |
|-----------------------------------------------|-------------------|-------------------|-------------------|-------------------|
| Рогика                                        | žaruljica         | temperature       | LED na            | pajanja           |
|                                               | Crveno            | Crveno            | Crveno            | Plavo             |
| Mirovanje<br>(kabel za napajanje<br>uključen) | 1                 | 1                 | V                 | -                 |
| Ponovni pokušaj<br>žarulje                    | 1                 | 1                 | 1                 | Brzo<br>treptanje |
| Isključivanje<br>(stanje hlađenja)            | 1                 | 1                 | Brzo<br>treptanje | 1                 |
| Isključivanje<br>(hlađenje završeno)          | -                 | -                 | V                 |                   |
| Greška (termički kvar)                        |                   |                   |                   | V                 |
| Greška (kvar<br>blokiranja ventilatora)       | -                 | Brzo<br>treptanje |                   | V                 |
| Greška (kvar žarulje)                         | V                 |                   |                   | V                 |
| Greška (kvar kotačića<br>boja)                | Brzo<br>treptanje |                   |                   | V                 |

Hrvatski

Izvijačem uklonite vijak(vijke) s poklopca, zatim izvadite žarulju.

Projektor će sam otkriti radni vijek žarulje. Pokazat će Vam poruku upo zor enja "Lamp is approaching the end of its useful life in full power operation. Replacement Suggested!" Kad uočite ovu poruku upozorenja, čim prije zami je nite ža rulju. Svakako pustite pro jektor da se hladi naj manje 30 mi nu ta before prije izmjene žarulje.

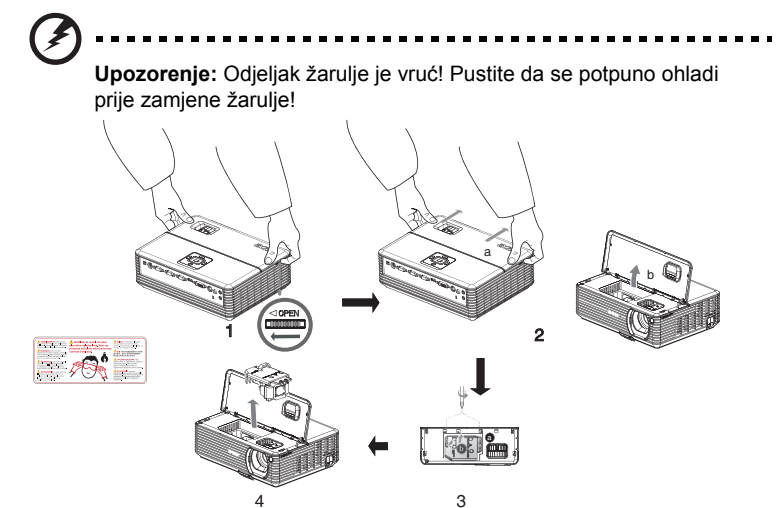

#### Za zamjenu žarulje

- 1 Isključite projektor pritiskom tipke "Power".
- 2 Pustite projektor da se hladi najmanje 30 minuta.
- 3 Isključite kabel za napajanje.
- 4 Stavite ruke na poklopac na vrhu.
- 5 Nađite tipke "OPEN" na obje strane projektora i istodobno ih gurnite. (slika br. 1)
- 6 Lagano gurnite gornji poklopac prema van i kližite ga kako bi se otvorio poklopac na vrhu. (slika br. 2)
- 7 Uklonite dva vijka koji učvršćuju modul žarulje i izvucite žarulju. (slika br. #3)
- 8 Izvucite modul žarulje primijenivši malo sile. (slika br. #4)

Za zamjenu modula žarulje, prethodni korak izvršite obrnutim redoslijedom.

.....

**Upozorenje:** Kakobi smanjili rizik tjelesne ozljede , pazite da ne ispustite modul žarulje ili ne dodirnete balon žarulje. Balon žarulje može prsnuti i uzrokovati ozljedu ukoliko ispustite u ređaj.

# Ugradnja na strop

Ukoliko projektor želite ugraditi na strop, molimo pridržavajte se dolje navedenih koraka:

1 Izbušite četiri rupe u čvrsti dio stropa čvrste izvedbe i učvrstite nosivo postolje.

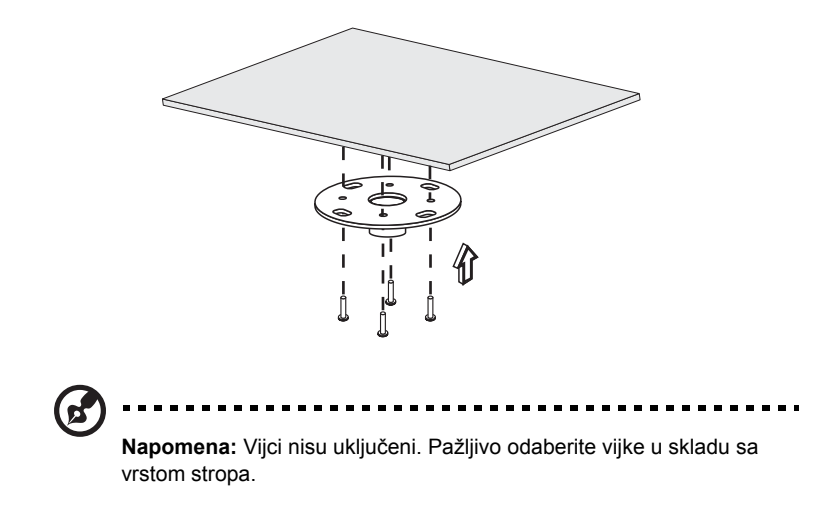

2 Učvrstite stropnu polugu odgovarajućom vrstom četiri cilindrična vijka.

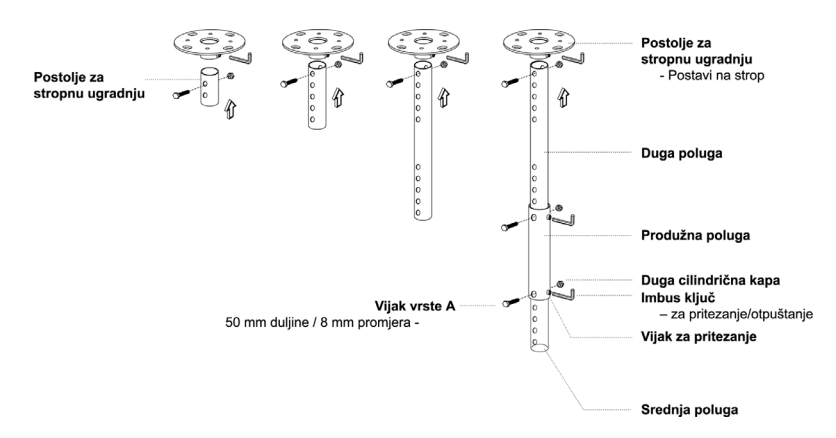

3 Koristite odgovarajući broj vijaka prema veličini projektora kako bi spojili projektor na nosivo postolje na stropu.

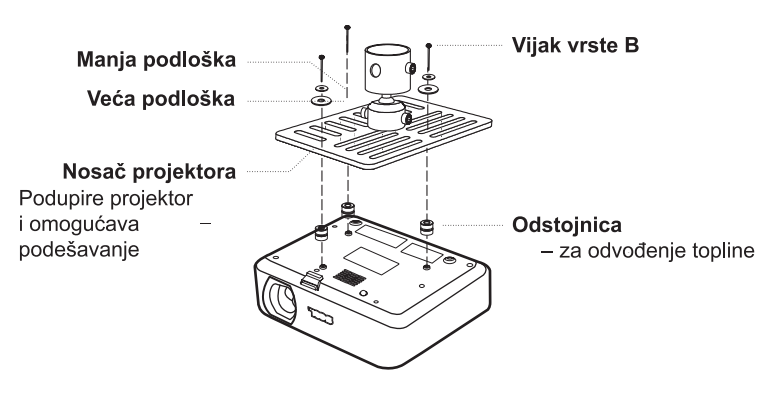

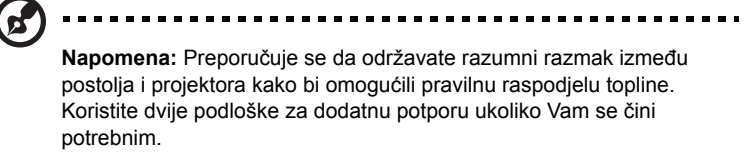

4 Postavite stropni nosač na stropnu polugu.

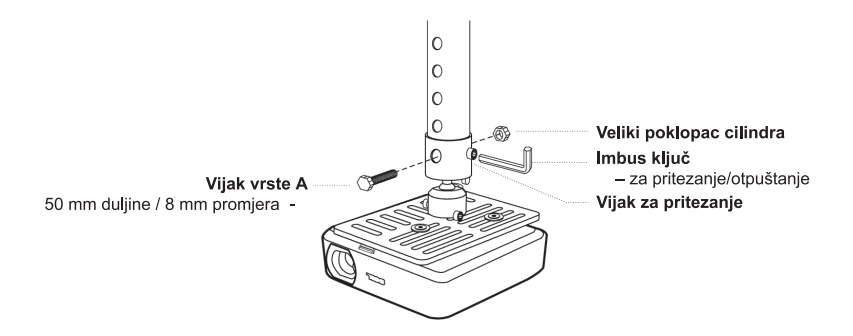

5 Podesite kut i položaj prema potrebi.

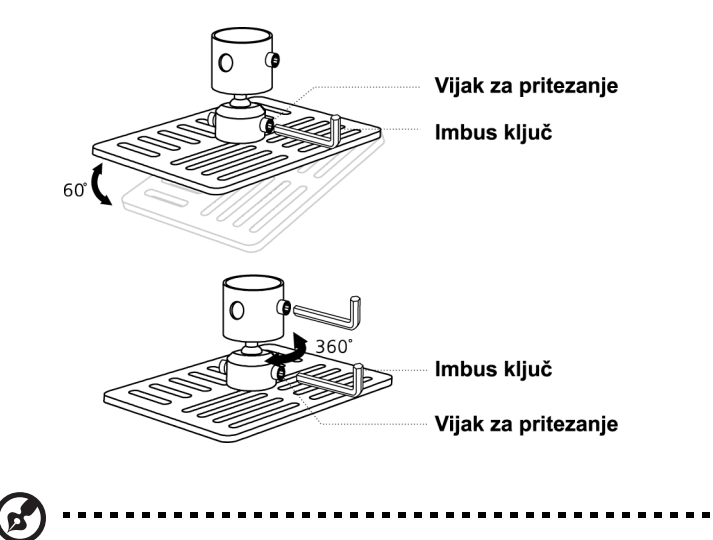

**Napomena:** U tablici dolje navedene su odgovarajuće vrste vijaka i podloški za svaki model. Vijci promjera 3 mm nalaze se u paketu vijaka.

| Modeli         | Vijak vrste B |              | Vrsta podloške |      |
|----------------|---------------|--------------|----------------|------|
|                | Promjer (mm)  | Promjer (mm) | Veliki         | Mali |
| P5260E/P5260EP | 3             | 20           | V              | V    |
| P1165E/P1165EP | 3             | 20           | V              | V    |

Specifikacije navedene dolje predmetom su izmjene bez prethodne najave. Za konačne specifikacije, molimo pogledajte Acer diokumentaciju.

| Sustav projekcije                           | DLP™                                                                                                    |  |  |
|---------------------------------------------|----------------------------------------------------------------------------------------------------|--|--|
| Razlučivost                                 | P5260E/P5260EP: Izvorna: XGA (1024 x 768)                                                                                    |  |  |
|                                             | Najveća: UXGA (1680 x 1050)                                                                                                  |  |  |
|                                             | P1165E/P1165EP: Izvorna: SVGA (800 x 600)                                                                                    |  |  |
| Culotling                                   |                                                                                                    |  |  |
| Svjetilna                                   | P5260E/P5260EP: 2700/2800 ANSI Lumena                                                                                        |  |  |
| Kompatibilga ražugala                       | IPM DC i kompetikilan. Apple Magintech iMagi \/ESA                                                                           |  |  |
|                                             | standardi: SXGA, SVGA, VGA (promjena veličine)                                                                               |  |  |
| Video kompatibilnost                        | NISC (3.58/4.43), PAL (B/D/G/H/I/M/N), SECAM (B/D/G/K/<br>K1/L), HDTV (720p, 1080i), EDTV (480p, 576p), SDTV<br>(480i, 576i) |  |  |
| Očekivani omjer                             | 4:3 (izvorni), 16:9                                                                                                    |  |  |
| Omjer kontrasta                             | 2100:1                                                                                                    |  |  |
| Boje prikaza                                | 16,7 milijuna boja                                                                                                    |  |  |
| Razina šuma                                 | P5260E/P5260EP: 32 dBA (standard), 30 dBA (ECO)                                                                              |  |  |
|                                             | P1165E/P1165EP: 30 dBA (standard), 28 dBA (ECO)                                                                              |  |  |
| Objektiv projektora                         | ⊢ / 2,51 - 2,69, f = 21,95 mm - 24,18 mm s ručnim 1.1x<br>zumiranjem objektiva                                               |  |  |
| Veličina projekcijskog zaslona (dijagonala) | 23" (0,58 m) - 300" (7,62 m)                                                                                                 |  |  |
| Projekcijska daljina                        | 3,3' m (1,0 m) - 39,4' m (12,0 m)                                                                                            |  |  |
| Omjer rasipanja                             | 50" @ 2 m (1,97 - 2,16:1)                                                                                                    |  |  |
| Brzina vodoravnog očitanja                  | 31,5 - 100 kHz                                                                                                    |  |  |
| Brzina obnove okomitog očitanja             | 56 - 85 Hz                                                                                                    |  |  |
| Vrsta žarulje                               | P5260E/P5260EP: 230 W korisnički izmjenjiva žarulja                                                                          |  |  |
|                                             | P1165E/P1165EP: 200 W korisnički izmjenjiva žarulja                                                                          |  |  |
| Radni vijek žarulje                         | P5260E/P5260EP: 3000 sati (standardna), 5000 sati                                                                            |  |  |
|                                             | P1165E/P1165EP: 3000 sati (standardna) 4000 sati                                                                             |  |  |
|                                             | (štedljiva)                                                                                                    |  |  |
| Ispravka rubova                             | +/- 40 stupnjeva                                                                                                    |  |  |
| Audio                                       | Unutarnji zvučnik s izlazom od 2 W                                                                                           |  |  |
| Težina                                      | 2,8 kg (6,17 lbs.)                                                                                                    |  |  |
| Dimenzije (Š x D x V)                       | 300 x 228 x 100 mm (11,81 x 8,98 x 3,94 inča)                                                                                |  |  |
| Daljinski upravljač                         | Funkcija laserskog pokazivača                                                                                                |  |  |
| Digitalni zoom                              | 2x                                                                                                    |  |  |
| Napajanje                                   | AC ulaz 100 - 240 V, 50/60 Hz                                                                                                |  |  |
| Potrošnja energije                          | P5260E/P5260EP: 280 W                                                                                                    |  |  |
|                                             | P1165E/P1165EP: 250 W                                                                                                    |  |  |
| Radna temperatura                           | 5°C do 35°C / 41°F do 95°F                                                                                                   |  |  |
| Ravnomjernost                               | 85%                                                                                                    |  |  |

| I/O priključci            | <ul> <li>Utičnica za napajanje x 1</li> </ul>                |       |
|---------------------------|--------------------------------------------------------------|-------|
|                           | VGA ulaz x 1                                                 |       |
|                           | Kompozitni video x 1                                         |       |
|                           | S-video x 1                                                  |       |
|                           | VGA izlaz x 1                                                |       |
|                           | DVI-D x 1: s HDCP podrškom                                   |       |
|                           | 3,5 mm audio ulaz x 1                                        |       |
|                           | RS232 x 1                                                    |       |
|                           | USB x 1: za daljinski upravljač računala                     |       |
|                           | Dolje navedene stavke odnose se samo na s<br>P5260E/P5260EP: | erije |
|                           | HDMI x 1                                                     |       |
|                           | VGA ulaz x 2                                                 |       |
|                           | 3,5 mm audio ulaz x 2                                        |       |
| Standardni sadržaj paketa | AC kabel za napajanje x 1                                    |       |
|                           | VGA kabel x 1                                                |       |
|                           | <ul> <li>Kompozitni video kabel x 1</li> </ul>               |       |
|                           | <ul> <li>DVI-D kabel x 1 (P5260E/P5260EP serije)</li> </ul>  | )     |
|                           | <ul> <li>Daljinski upravljač x 1</li> </ul>                  |       |
|                           | <ul> <li>Baterije x 2 (za daljinski upravljač)</li> </ul>    |       |
|                           | <ul> <li>Korisnički vodič (CD-ROM) x 1</li> </ul>            |       |
|                           | <ul> <li>Vodič za brzi početak rada x 1</li> </ul>           |       |
|                           | <ul> <li>Sigurnosna kartica x 1</li> </ul>                   |       |
|                           | Torba za nošenje x 1                                         |       |

\* Izvedba i specifikacije predmetom su izmjene bez prethodne najave.

# Kompatibilni načini rada

# A. VGA analogni

1 VGA analogni - PC signal

| Načini rada | Razlučivost | V.Frekvencija [Hz] | H.Frekvencija [KHz] |
|-------------|-------------|--------------------|---------------------|
| VGA         | 640x480     | 60                 | 31.50               |
|             | 640x480     | 72                 | 37.90               |
|             | 640x480     | 75                 | 37.50               |
|             | 640x480     | 85                 | 43.30               |
|             | 720x400     | 70                 | 31.50               |
|             | 720x400     | 85                 | 37.90               |
| SVGA        | 800x600     | 56                 | 35.20               |
|             | 800x600     | 60                 | 37.90               |
|             | 800x600     | 72                 | 48.10               |
|             | 800x600     | 75                 | 46.90               |
|             | 800x600     | 85                 | 53.70               |
|             | 832x624     | 75                 | 49.725              |
| XGA         | 1024x768    | 60                 | 48.40               |
|             | 1024x768    | 70                 | 56.50               |
|             | 1024x768    | 75                 | 60.00               |
|             | 1024x768    | 85                 | 68.70               |
| SXGA        | 1152x864    | 70                 | 63.80               |
|             | 1152x864    | 75                 | 67.50               |
|             | 1280x1024   | 60                 | 63.98               |

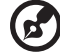

| Н  |
|----|
| Ζ  |
| a  |
| tt |
| ¥  |
| ĺ  |

|               | *1280x1024 | 75       | 79.98 |
|---------------|------------|----------|-------|
|               | *1280x1024 | 85       | 91.10 |
| QuadVGA       | 1280x960   | 60       | 59.70 |
|               | *1280x960  | 75       | 75.23 |
| SXGA+         | *1400x1050 | 60       | 63.98 |
| UXGA          | *1600x1200 | 60       | 75.00 |
| Power Mac G4  | 640x480    | 66.6(67) | 34.93 |
|               | 800x600    | 60       | 37.90 |
|               | 1024x768   | 60       | 48.40 |
|               | 1152x870   | 75       | 68.68 |
|               | 1280x960   | 75       | 75.00 |
|               | 1280x1024  | 60       | 63.98 |
| PowerBook G4  | 640x480    | 60       | 31.35 |
|               | 640x480    | 66.6(67) | 34.93 |
|               | 800x600    | 60       | 37.90 |
|               | 1024x768   | 60       | 48.40 |
|               | 1152x870   | 75       | 68.68 |
|               | 1280x960   | 75       | 75.00 |
|               | 1280x1024  | 60       | 63.98 |
| i Mac DV (G3) | 1024x768   | 75       | 60.00 |
|               |            |          |       |

2 VGA analogni - Extended Wide timing

| Načini rada | Razlučivost | V.Frekvencija [Hz] | H.Frekvencija [KHz] |
|-------------|-------------|--------------------|---------------------|
| WXGA        | 1280x768    | 60                 | 48.36               |
|             | 1280x768    | 75                 | 57.60               |
|             | *1280x768   | 85                 | 68.630              |
| Ø           |             |                    |                     |

| 1280x720  | 60 | 45.00  |
|-----------|----|--------|
| 1280x800  | 60 | 49.702 |
| 1360x768  | 60 | 47.72  |
| *1440x900 | 60 | 55.935 |

# B. DVI digitalni

1 DVI - PC signal

| Načini rada | Razlučivost | V.Frekvencija [Hz] | H.Frekvencija [KHz] |
|-------------|-------------|--------------------|---------------------|
| VGA         | 640x480     | 60                 | 31.50               |
|             | 640x480     | 72                 | 37.90               |
|             | 640x480     | 75                 | 37.50               |
|             | 640x480     | 85                 | 43.30               |
| SVGA        | 800x600     | 56                 | 35.20               |
|             | 800x600     | 60                 | 37.90               |
|             | 800x600     | 72                 | 48.10               |
|             | 800x600     | 75                 | 46.90               |
|             | 800x600     | 85                 | 53.70               |
|             | 832x624     | 75                 | 49.725              |
| XGA         | 1024x768    | 60                 | 48.40               |
|             | 1024x768    | 70                 | 56.50               |
|             | 1024x768    | 75                 | 60.00               |
|             | 1024x768    | 85                 | 68.70               |
| SVGA        | 1152x864    | 70                 | 63.80               |
|             | 1152x864    | 75                 | 67.50               |

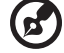

|               | 1152x864   | 85       | 77.10 |
|---------------|------------|----------|-------|
|               | 1280x1024  | 60       | 63.98 |
|               | *1280x1024 | 72       | 76.97 |
|               | *1280x1024 | 75       | 79.98 |
|               | *1280x1024 | 85       | 91.10 |
| QuadVGA       | 1280x960   | 60       | 59.70 |
|               | *1280x960  | 75       | 75.23 |
| SVGA+         | *1400x1050 | 60       | 63.98 |
| UXGA          | *1600x1200 | 60       | 75.00 |
| Power Mac G4  | 640x480    | 66.6(67) | 34.93 |
|               | 800x600    | 60       | 37.90 |
|               | 1024x768   | 60       | 48.40 |
|               | 1152x870   | 75       | 68.68 |
|               | 1280x960   | 75       | 75.00 |
|               | 1280x1024  | 60       | 63.98 |
| PowerBook G4  | 640x480    | 60       | 31.35 |
|               | 640x480    | 66.6(67) | 34.93 |
|               | 800x600    | 60       | 37.90 |
|               | 1024x768   | 60       | 48.40 |
|               | 1152x870   | 75       | 68.68 |
|               | 1280x960   | 75       | 75.00 |
|               | 1280x1024  | 60       | 63.98 |
| i Mac DV (G3) | 1024x768   | 75       | 60.00 |

#### 2 DVI - Extended Wide timing

| Načini rada | Razlučivost | V.Frekvencija [Hz] | H.Frekvencija [KHz] |
|-------------|-------------|--------------------|---------------------|
| WXGA        | 1280x768    | 60                 | 48.36               |
|             |             |                    |                     |

Napomena: "\*" Samo za P5260E/ P5260EP serije

39

Hrvatski

| 1280x768  | 75 | 57.60  |
|-----------|----|--------|
| *1280x768 | 85 | 68.630 |
| 1280x720  | 60 | 45.00  |
| 1280x800  | 60 | 49.702 |
| 1360x768  | 60 | 47.72  |
| 1440x900  | 60 | 55.935 |

#### 3 DVI - Video signal

| Razlučivost       | V.Frekvencija [Hz]                                                                                                    | H.Frekvencija [KHz]                                                                                                    |
|-------------------|----------------------------------------------------------------------------------------------------|----------------------------------------------------------------------------------------------------|
| 720x480(1440x480) | 59.94(29.97)                                                                                                    | 27.00                                                                                                    |
| 720x480           | 59.94                                                                                                    | 31.47                                                                                                    |
| 720x576(1440x576) | 50(25)                                                                                                    | 27.00                                                                                                    |
| 720x576           | 50                                                                                                    | 31.25                                                                                                    |
| 1280x720          | 60                                                                                                    | 45.00                                                                                                    |
| 1280x720          | 50                                                                                                    | 37.50                                                                                                    |
| 1920x1080         | 60(30)                                                                                                    | 28.13                                                                                                    |
| 1920x1080         | 50(25)                                                                                                    | 33.75                                                                                                    |
| *1920x1080        | 60                                                                                                    | 67.50                                                                                                    |
| *1920x1080        | 50                                                                                                    | 56.25                                                                                                    |
|                   | Razlučivost         720x480(1440x480)         720x576(1440x576)         720x576(1440x576)         1280x720         1280x720         1920x1080         *1920x1080         *1920x1080 | Razlučivost         V.Frekvencija [Hz]           720x480(1440x480)         59.94(29.97)           720x480         59.94           720x576(1440x576)         50(25)           720x576(1440x576)         50(25)           1280x720         60           1280x720         60(30)           1920x1080         50(25)           *1920x1080         60 |

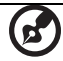

.....

# Propisi i sigurnosne napomene

# FCC Napomena

Ovaj uređaj je ispitan i utvrđeno je da zadovoljava ograničenja za klasu B digitalnih uređaja, u skladu s dijelom 15 propisa FCC. Ova ograničenja su određena kako bi pružila razumnu zaštitu od štetnih smetnji u stambenim instalacijama. Ovaj uređaj stvara, koristi i zrači energiju na radijskim frekvencijama i ako se ne postavi i ne koristi u skladu s uputama može izazvati štetne smetnje u radijskim komunikacijama.

Međutim ne postoje jamstva da se smetnje ipak neće pojaviti u pojedinim dijelovima instalacije. Ukoliko uređaj uzrokuje štetno međudjelovanje za radio ili televizijski prijam, što se može otkriti uključivanjem i isključivanjem uređaja, korisniku se preporučuje pokušati ispraviti međudjelovanje jednom ili više od sljedećih mjera:

- Preusmjerite ili premjestite antenu prijemnika.
- Povećajte razmak između uređaja i prijemnika.
- Spojite uređaj na zidnu utičnicu koja se nalazi u strujnom krugu različitom od onoga u kojemu je spojen prijemnik.
- Potražite savjet i pomoć prodavatelja ili iskusnog radio/TV tehničara.

#### Napomena: Oklopljeni kabeli

Svi spojevi s drugim računalnim uređajima moraju biti izvedeni upotrebom oklopljenih kabela kako bi se zadržala sukladnost s FCC propisima.

### Napomena: Periferni uređaji

Na ovaj uređaj se smiju priključiti samo oni periferni uređaji (ulazni/izlazni uređaji, priključci, pisači, itd) koji su certificirani i sukladni s ograničenjima Class B. Rad s necertificiranim uređajima će vjerojatno dovesti do pojave smetnji u radijskom i televizijskom prijemu.

### Oprez

Promjene i preinake koje nije izričito odobrio proizvođač mogu poništiti pravo na korištenje ovog projektora koje je korisnik dobio od Federal Communications Commission.

### Radni uvjeti

Ovaj uređaj sukladan je zahtjevima dijela 15 FCC propisa. Rukovanje njime podliježe ovim dvama uvjetima: (1) ovaj uređaj ne smije izazvati štetne smetnje i (2) ovaj uređaj mora prihvatiti sve primljene smetnje, uključujući i smetnje koje mogu dovesti do neželjenog rada.

а

# Kanada — Radio komunikacijski uređaji male snage izuzeti od licenciranja (RSS-210)

- Zajedničke informacije Rukovanje njime podliježe ovim dvama uvjetima: 1. Ovaj uređaj ne smije izazvati štetne smetnje i 2. Ovaj uređaj mora prihvatiti sve smetnje, uključujući i smetnje koje mogu dovesti do neželjenog rada uređaja.
- b Rad na opsegu od 2,4 GHz Da se spriječi pojava radio ometanja ovlaštene usluge, ovaj uređaj je namijenjen za rad u zatvorenom prostoru i njegova ugradnja na otvorenom prostoru podliježe dozvoli.

# Izjava o sukladnosti za zemlje članice EU

Acer ovdje izjavljuje da je ova serija projektora sukladna sa svim bitnim zahtjevima i ostalim odgovarajućim odredbama direktive 1999/5/EC. (Molimo posjetite <u>http://global.acer.com/support/certificate.htm</u> za cjelovite dokumente.)

## Regulativna napomena radio uređaja

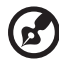

Napomena: Dolje navedeni regulativni podaci odnose se samo na modele s bežičnim LAN i/ili Bluetooth.

# Općenito

Ovaj proizvod je sukladan s radio frekvencijskim i sigurnosnim standardima bilo koje zemlje ili regije u kojima je njegova upotreba odobrena za bežično korištenje. Ovisno o konfiguraciji, ovaj proizvod može i ne mora sadržavati bežične radio uređaje (poput bežičnih LAN i/ili Bluetooth modula). Slijede podaci se odnose na takve proizvode.

# Europska Unija (EU)

R&TTE direktiva 1999/5/EC atestirano prema sukladnosti s ovim usklađenim standardom:

- Članak 3.1(a) Zdravlje i sigurnost
  - EN60950-1:2001
  - EN50371:2002
- Article 3.1(b) EMC
  - EN301 489-1 V1.4.1:2002
  - EN301 489-17 V1.2.1:2002
- Članak 3.2 Raspon uporaba
  - EN300 328 V1.5.1:2004

## Spisak država u kojima se primjenjuje

Države članice EU s datumom svibanj 2004. jesu: Belgija, Danska, Njemačka, Grčka, Španjolska, Francuska, Irska, Italija, Luksemburg, Nizozemska, Austrija, Portugal, Finska, Švedska, Ujedinjeno Kraljevstvo, Estonija, Letonija, Litva, Poljska, Mađarska, Češka Republika, Slovačka Republika, Slovenija, Cipar i Malta. Korištenje je dozvoljeno u zemljama Europske Unije kao i u Norveškoj, Švicarskoj, Islandu i Liechtensteinu. Ovaj uređaj mora biti u strogoj sukladnosti s propisima i ograničenjima zemlje u kojoj se koristi. Za daljnje informacije, molimo obratite se lokalnom uredu u državi u kojoj se uređaj koristi.

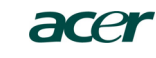

Acer America Corporation 333 West San Carlos St., San Jose CA 95110, U. S. A. Tel: 254-298-4000 Fax: 254-298-4147 www.acer.com

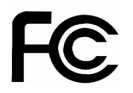

#### Federal Communications Commission Declaration of Conformity

This device complies with Part 15 of the FCC Rules. Operation is subject to the following two conditions: (1) this device may not cause harmful interference, and (2) this device must accept any interference received, including interference that may cause undesired operation.

The following local Manufacturer / Importer is responsible for this declaration:

| Product:                      | DLP Projector                                             |
|-------------------------------|-----------------------------------------------------------|
| Model Number:                 | PNX0709/PSV0710                                           |
| Machine Type:                 | P5260E, P5260EP/ P1165E, P1165EP                          |
| Name of Responsible Party:    | Acer America Corporation                                  |
| Address of Responsible Party: | 333 West San Carlos St.<br>San Jose, CA 95110<br>U. S. A. |
| Contact Person:               | Acer Representative                                       |
| Phone No.:                    | 254-298-4000                                              |
| Fax No.:                      | 254-298-4147                                              |
|                               |                                                           |

# **CC** Declaration of Conformity

#### We,

Acer Computer (Shanghai) Limited

3F, No. 168 Xizang medium road, Huangpu District, Shanghai, China

Contact Person: Mr. Easy Lai Tel: 886-2-8691-3089 Fax: 886-2-8691-3120 E-mail: <u>easy\_lai@acer.com.tw</u>

Hereby declare that:

| Product:      | DLP Projector                    |
|---------------|----------------------------------|
| Trade Name:   | Acer                             |
| Model Number: | PNX0709/ PSV0710                 |
| SKU Number:   | P5260E, P5260EP/ P1165E, P1165EP |

Is compliant with the essential requirements and other relevant provisions of the following EC directives, and that all the necessary steps have been taken and are in force to assure that production units of the same product will continue comply with the requirements.

## EMC Directive 89/336/EEC, amended by 92/31/EEC and 93/68/EEC as attested by conformity with the following harmonized standards:

- -. EN55022:1998 + A1:2000 + A2:2003, AS/NZS CISPR22:2002, Class B
- -. EN55024:1998 + A1:2001 + A2:2003
- -. EN61000-3-2:2000, Class D
- -. EN61000-3-3:1995 + A1:2001

# Low Voltage Directive 2006/95/EC as attested by conformity with the following harmonized standard:

-. EN60950-1:2001

RoHS Directive 2002/95/EC on the Restriction of the Use of certain Hazardous Substances in Electrical and Electronic Equipment